AMPIRAN - A KELUARAN SISTEM BERJALAN

|     |                                                  | F2                                              |
|-----|--------------------------------------------------|-------------------------------------------------|
|     | PEMERINTAH KOT                                   | A PANGKALPINANG                                 |
|     | DINAS PE                                         | ENDIDIKAN                                       |
| 1   | SMPN                                             | FCFDI 5                                         |
|     |                                                  | BULL: TH 0717 (22100                            |
|     | Alamat : Ji. Panlawan 12 Kei. Kera               | ta Na Standard Telp. 0/17-422100                |
|     | PANITA PENEKI                                    | MAAN SISWA BARU<br>DAN 2010 / 2011              |
|     | IAHON AJA                                        | KAN 2010/2011                                   |
| 1   | TANDA BUKT                                       | PENDAFTARAN                                     |
|     | NOMOR:                                           |                                                 |
|     |                                                  |                                                 |
|     | Telah terdaftar sebagai calon siswa baru tahun a | jaran 2010/2011 di SMP Negeri 5 Pangkalpinang : |
| 1   | NAMA SISWA                                       |                                                 |
| 2   | NOMOR INDUK SISWA                                |                                                 |
| 3   | TEMPAT TANGGAL LAHIR                             |                                                 |
| 4   | SEKOLAH ASAL                                     |                                                 |
| 5   | NAMA ORANGTUA / WALI                             |                                                 |
| 6   | ALAMAT SISWA                                     |                                                 |
|     |                                                  |                                                 |
| 7   | VELENCY ADAM DENDAETAD AN VANC DITITID           | 1 SKHIN/SKHINSPN ( )                            |
|     | KELENOKAFAN TENDAFTAKAN TANO DITITI              | 2 Sertifikat Jaro' ( )                          |
|     |                                                  | 3. Piagam Penghargaan ()                        |
|     |                                                  | 4.                                              |
|     |                                                  | 5.                                              |
|     |                                                  | 6.                                              |
|     |                                                  |                                                 |
| Ler | nbaran :                                         |                                                 |
|     | 1. Arsip Ybs F                                   | Pangkalpinang, Juli 2010                        |
| 1   | 2. Arsip Sekolah Asal                            | Panitia,                                        |
|     | <ol><li>Panitia Sekolah yang dituju</li></ol>    |                                                 |
|     |                                                  |                                                 |
| 1.1 |                                                  |                                                 |
| CA  | TATAN - MENGAMDIL KEMDALI KELENGKADAN            | PENDAFT AR AN                                   |
|     | JALAIN . WENGAMDIL KEWIDALI KELENGKAFAN          | R HNAN WITH                                     |
| T   | engambil (Orang                                  | baa/Siswa/Wartha                                |
| 1   | 127                                              | T                                               |
|     |                                                  | DINAS Tanda Tangan                              |
|     | *                                                | PENDIDIKAN                                      |
|     |                                                  | CALE N. S. JON                                  |
|     | 1 PA                                             | ONIF N D()                                      |
| L   | X.                                               |                                                 |

Lampiran A-1 : Tanda Bukti Pendaftaran (F2) Keluaran Sistem Berjalan

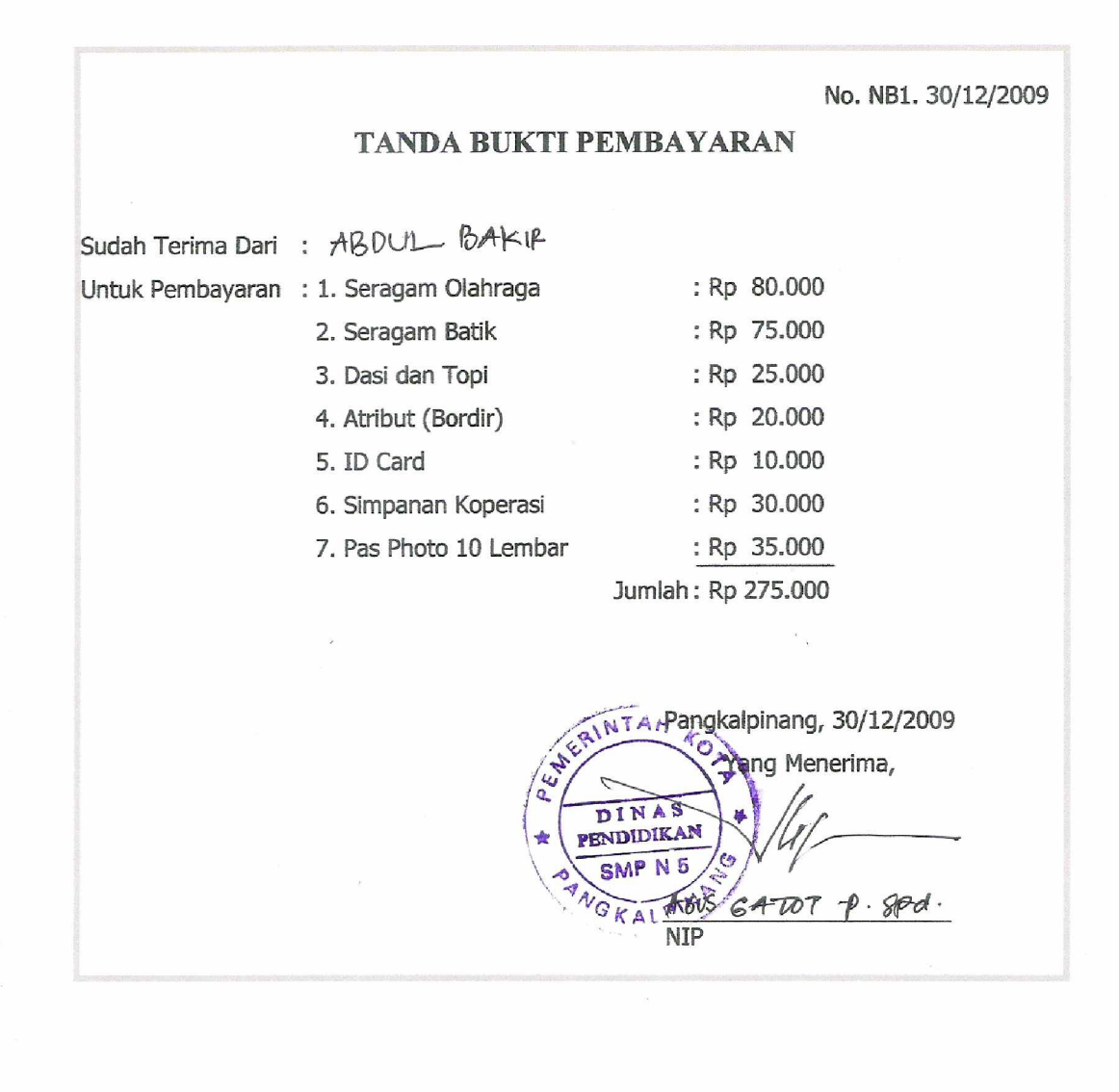

Lampiran A-2 : Tanda Bukti Pembayaran Keluaran Sistem Berjalan

|                                                                                                    | REDDY YUMANSYAH         SDN. 23 KACE         7.60         9.00         25.60         0.00         25.60                                                                                                    | 0         ERNI SUSANTI         SD NEGERI 11 PANGKALPINANG         8.80         8.50         8.50         25.80         0.00         25.80                                                                                                    | an B.IND MTK IPA Jumlah (N1) Kota/Kab Prop. Nas. Jumlah (N2) (N1+N2)                                                                                                    | F4.A<br>Iumlah Nita<br>Konversi<br>(N1+N2)<br>(N1+N2)<br>(N1+N2)<br>(N1+N2)<br>25.60<br>25.60<br>25.60<br>24.75<br>23.95<br>23.95<br>23.95<br>23.95<br>23.95<br>23.45<br>23.35<br>23.35<br>23 | mba   | stasi Lon<br>Nas. | Prop.      | h (N1) Kota/Kab<br>25.80<br>25.60<br>25.60<br>24.75<br>24.75<br>23.95<br>23.95<br>23.30<br>23.30<br>22.30<br>22.30<br>22.30<br>22.30<br>22.30<br>22.30<br>22.30<br>22.30<br>22.30<br>22.30<br>22.30<br>22.20<br>22.30<br>22.300<br>22.30<br>22.300<br>22.300<br>22.300<br>22.300<br>22.30000000000 | G<br>DITERIMA<br>DITERIMA<br>DITERIMA<br>DITERIMA<br>200<br>2.05<br>7.75<br>7.75<br>7.75<br>7.75<br>7.75<br>7.75<br>7.75<br>7 | IRI 5<br>IRI 5<br>U YANG<br>U YANG<br>009/2010<br>8.50<br>8.50<br>8. | MT         MT         MT< | PEMERINTAH I<br>DINA<br>SMP 1<br>SMP 1<br>DINA<br>SMP 1<br>SMP 1<br>S | : SELASA<br>: 7 JULI 2009<br>Nama Calon Siswa<br>RebDY YUMANSYAH<br>REDDY YUMANSYAH<br>Restriction<br>Restriction<br>Ria Cristrin<br>Ria Cristrin<br>Ria Cristrin<br>Ria Cristrin<br>Ria Cristrin<br>Cri MaNDA<br>SYAPUTRI<br>Ria Cristrin<br>Adi PartoGi<br>Adi PartoGi<br>Adi P |  |
|----------------------------------------------------------------------------------------------------|----------------------------------------------------------------------------------------------------|----------------------------------------------------------------------------------------------------|----------------------------------------------------------------------------------------------------|----------------------------------------------------------------------------------------------------|-------|-------------------|------------|----------------------------------------------------------------------------------------------------|----------------------------------------------------------------------------------------------------|----------------------------------------------------------------------------------------------------|----------------------------------------------------------------------------------------------------|----------------------------------------------------------------------------------------------------|----------------------------------------------------------------------------------------------------|--|
|                                                                                                    | ROSALINDA         SD NEGERI 16 PANGKALPINANG         9.00         8.00         7.75         24.75         0         0.00         24.75           IR LA CRISTIN         SD NEGERI 23 KACE         8.60         8.00         7.75         24.35         0         0.00         24.35           IR LA CRISTIN         SD NEGERI 23 KACE         8.60         8.00         7.75         23.95         0         0.00         24.35           UNDARI         SD N. 21 KACE         8.20         8.00         7.75         23.95         0         0.00         24.35           UNDARI         SD NEGERI 11 PANGKALPINANG         8.20         8.00         7.75         23.95         0         0.00         24.35           AUD RAND         SD N. 23 KACE         8.80         7.75         8.23         23.80         0.00         24.36           AUD MAND         SD NEGERI 12 KACE         8.80         7.75         7.25         23.45         0.00         24.36           AUD MAND         SD NEGERI 22 KACE         8.80         7.75         7.25         23.35         0         0.00         24.36           AUD MAND         SD NEGERI 22 KACE         8.60         7.25         7.25         23.35         0         0.00                                                                                                    | REDDY VUMANSYAH         SDN. 23 KACE         7.60         9.00         25.60         0         0.00         25.60           REDDY VUMANSYAH         SDN. 23 KACE         9.00         8.00         7.75         24.75         0.00         24.75           N KO CRISTIN         SD NEGERI 16 PANGKALPINANG         9.00         8.00         7.75         24.75         0.00         24.75           N KU CRISTIN         SD NEGERI 17 PANGKALPINANG         8.60         8.00         7.75         24.35         0.00         24.75           N KU CRISTIN         SD NEGERI 17 PANGKALPINANG         8.20         8.00         7.75         23.95         0.00         24.95           N HU ANDA SYAPUTRI         SD NEGERI 19 PANGKALPINANG         8.40         7.75         23.80         0.00         23.45           AU I ARTOGI         SD NEGERI 22 KACE         8.80         7.75         7.50         23.45         0.00         23.45           AU I ARTOGI         SD NEGERI 22 KACE         8.80         7.75         7.50         23.45         0.00         23.45           AU I ARTOGI         SD NEGERI 22 KACE         8.80         7.75         7.50         23.45         0.00         23.45           AU I ARTOGI         SD NEGERI 22 KACE | ENI SUSANTI         SD NEGERI 11 PANGKALPINANG         8:80         8:50         8:50         25:80         0         0:00         25:80           REDDY YUMANSYAH         SDN. 23 KACE         7:60         9:00         2:00         2:5.60         0:00         2:5.60           REDDY YUMANSYAH         SDN. 23 KACE         7:60         9:00         7:75         2:4.75         0:00         2:4.75           REDDY YUMANSYAH         SDN. 21 KACE         8:60         8:00         7.75         2:4.75         0:00         2:3.95           NA CRISTIN         SDN EGERI 15 PANGKALPINANG         8:40         8:50         7.75         2:3.95         0:00         2:3.95           NA CRISTIN         SD NEGERI 17 PANGKALPINANG         8:40         8:50         7.75         2:3.95         0:00         2:3.95           NI NA CRISTIN         SD NEGERI 17 PANGKALPINANG         8:40         7.75         2:3.95         0:00         2:3.95           NI NA RADRI         SD NEGERI 17 PANGKALPINANG         8:20         7.75         7:25         2:3.80         0:00         2:3.95           AU PARTOGI         SD NEGERI 22 KACE         8:80         7.75         7:25         2:3.45         0:00         0:00         0:00         0:00                                                                                                    | 22.85                                                                                                    | 0.00  |                   |            | 22.85                                                                                                    | 7.50                                                                                                    | 7.75                                                                                                    | 7.60                                                                                                    | SD NEGERI 33 PANGKALPINANG                                                                                                    | HEEA HURHIAWAN                                                                                                    |  |
| C 1 2 2 2 2 2 2 2 2 2 2 2 2 2 2 2 2 2 2                                                                                                    | ROSALINDA         SD NEGERI 16 PANGKALPINANG         9.00         8.00         7.75         24.75         0         0.00         24.75           RIA CRISTIN         SD NEGERI 23 KACE         8.60         8.00         7.75         24.35         0         0.00         24.35           RIA CRISTIN         SDN. 21 KACE         8.60         8.00         7.75         23.95         0         0.00         24.35           JUHDARI         SDN. 21 KACE         8.20         8.70         7.75         23.95         0         0.00         24.35           JUHDARI         SD NEGERI 17 PANGKALPINANG         8.20         7.70         23.95         0         0         0         0         0         0         0         0         0         0         0         0         0         0         0         0         0         0         0         0         0         0         0         0         0         0         0         0         0         0         0         0         0         0         0         0         0         0         0         0         0         0         0         0         0         0         0         0         0         0                                                                                                    | REDDY YUMANSTAH         SDN. 23 KACE         7.60         9.00         25.60         0         0.00         25.60           REDDY YUMANSTAH         SDN EGERI 16 PANGKALPINANG         9.00         7.75         24.75         0.00         24.75           ROSALINDA         SD NEGERI 16 PANGKALPINANG         9.00         8.00         7.75         24.75         0.00         24.75           IR A CRISTIN         SD NEGERI 23 KACE         8.60         8.00         7.75         24.35         0.00         24.75           IR ZULFANDI PUTRA         SDN. 21 KACE         9.20         7.75         23.95         0.00         24.95           VUDARI         SD NEGERI 19 PANGKALPINANG         8.20         7.75         23.95         0.00         24.95           AUD MATOR         SD NEGERI 19 PANGKALPINANG         8.20         7.75         23.36         0.00         21.90           AUD MATOR         SD NEGERI 12 KACE         8.80         7.75         23.36         0.00         21.45           AUD MATOR         SD NEGERI 22 KACE         8.60         7.75         23.35         0.00         20.00         21.45           AUD MATOR         SD NEGERI 22 KACE         8.60         7.75         23.35         0.00         20.     | FRNI SUSANTI         SD NEGERI 11 PANGKALPINANG         8.80         8.50         8.50         25.80         0         0.00         25.80           REDDY YUMANSYAH         SDN. 23 KACE         7.60         9.00         7.75         24.75         0.00         25.60           REDDY YUMANSYAH         SDN. 23 KACE         7.60         9.00         7.75         24.35         0.00         24.35           REDDY YUMANSYAH         SDN. 23 KACE         8.60         8.00         7.75         24.35         0.00         24.35           ROSALINDA         SDN EGERI 14 PANGKALPINANG         8.60         8.00         7.75         24.35         0.00         24.35           IR A CRISTIN         SDN EGERI 14 PANGKALPINANG         8.40         8.00         7.75         23.95         0.00         24.35           NUMANDA SYAPUTRI         SDN EGERI 24 NAGKALPINANG         8.40         7.75         7.75         23.95         0.00         24.35           NUMANDA SYAPUTRI         SDN EGERI 24 NGKALPINANG         8.20         7.75         7.25         23.80         0.00         24.35           AGE         SDN 23 KACE         8.80         7.75         7.25         23.45         0.00         20.00         20.345                                                                                                    | 23.00                                                                                                    | 0.00  |                   |            | 23.00                                                                                                    | 7.50                                                                                                    | 7.50                                                                                                    | 8.00                                                                                                    | SD NEGERI 7 SIMPANG KATIS                                                                                                    | AMININ ARISWAN                                                                                                    |  |
| SD NECERI 7 SIMPANC KATIS         8.00         7.50         7.50         23.00         0.00         23.00           cn NECERI 3 PANGKAI PINANG         7.60         7.51         7.50         23.85         0.00         23.85                                                                                                    | ROSALINDA         SD NEGERI 16 PANGKALPINANG         9.00         8.00         7.75         24.75         0         0.00         24.75           RIA CRISTIN         SD NEGERI 23 KACE         8.60         8.00         7.75         24.35         0         0.00         24.35           RIA CRISTIN         SD NEGERI 23 KACE         8.60         8.00         7.75         23.95         0         0.00         24.35           UNDARI         SDN .21 KACE         9.20         7.50         7.50         7.25         23.95         0         0.00         24.35           UNDARI         SDN EGERI 17 PANGKALPINANG         8.20         7.75         23.95         0         0.00         23.90         0         0.00         24.35           MORI REPTIAN         SDN EGERI 17 PANGKALPINANG         8.20         7.75         23.95         0         0.00         23.90           ALID RANDA         SDN Z3 KACE         7.80         7.75         23.86         0         0.00         23.95           ALID RANDA         SDN EGERI 22 KACE         8.80         7.75         7.25         23.80         0         0.00         23.46           ALID RANDA         SDN EGERI 22 KACE         8.60         7.00         27.5<                                                                                                    | REDDY YUMANSYAH         SDN. 23 KACE         7.60         9.00         25.60         0         0.00         25.60           REDDY YUMANSYAH         SDN. 23 KACE         9.00         8.00         7.75         24.75         0         0.00         24.75           ROSALINDA         SD NEGERI 16 PANGKALPINANG         9.00         8.00         7.75         24.35         0         0.00         24.75           RIA CRISTIN         SD NEGERI 23 KACE         8.60         8.00         7.75         24.35         0         0.00         24.75           SDN. 21 KACE         SDN. 21 KACE         8.60         7.75         24.35         0         0.00         24.75           SUNDARI         SD NEGERI 17 PANGKALPINANG         8.20         7.00         23.90         0         0.00         23.95           OITI MANUA SYAPUTRI         SD NEGERI 23 KACE         8.80         7.75         23.80         0         0.00         23.97           MORI FEPTIAN         SD NEGERI 23 KACE         8.80         7.75         7.26         23.45         0         0.00         23.97           MORI FEPTIAN         SD NEGERI 23 KACE         8.80         7.75         7.25         23.80         0         0         0         <                    | RENI SUSANTI         SD NEGERI 11 PANGKALPINANG         8:80         8:50         8:50         2:5.60         0.000         25.60           REDDY YUMANSYAH         SDN. 23 KACE         7:60         9:00         55.60         0.000         25.60           REDDY YUMANSYAH         SDN. 23 KACE         7:60         9:00         7.75         24.75         0.000         24.75           REDDY YUMANSYAH         SDN. 21 KACE         8:.60         8:.00         7.75         24.35         0.000         24.75           RIA CRISTIN         SD NEGERI 11 PANGKALPINANG         8:.00         7.75         24.35         0.000         24.35           NUDARI         SDN. 21 KACE         8:.60         8:.00         7.75         24.35         0.000         24.35           VUDARI         SDN. 21 KACE         8:.00         7.75         23.95         0.000         21.00           VUDARI         SD NEGERI 11 PANGKALPINANG         8:.20         7.75         23.36         0.000         21.45           VUDARI         SD NEGERI 11 PANGKALPINANG         8:.20         7.75         23.36         0.000         21.45           VUDARI         SD NEGERI 11 PANGKALPINANG         8:.20         7.05         23.46         0.000 <td< td=""><td>23.15</td><td>0.00</td><td></td><td></td><td>23.15</td><td>8.00</td><td>7.75</td><td>7.40</td><td>SD NEGERI 22 KACE</td><td>THEFTO EKO PROTOMO</td></td<>                                                                                                    | 23.15                                                                                                    | 0.00  |                   |            | 23.15                                                                                                    | 8.00                                                                                                    | 7.75                                                                                                    | 7.40                                                                                                    | SD NEGERI 22 KACE                                                                                                    | THEFTO EKO PROTOMO                                                                                                    |  |
| UNITED FINO FINO TOMO         SD NEGERI 22 KACE         7.40         7.75         8.00         23.15         0.00         23.15           ANTIMA         SD NEGERI 7 SIMPANG KATIS         8.00         7.50         7.50         23.00         0.00         23.00           ANTIMA         SD NEGERI 7 SIMPANG KATIS         8.00         7.50         7.50         23.00         0.00         23.00           ANTIMA         ST NEGERI 33 PANGKAI PINANG         7.60         7.56         7.85         0.00         22.85                                                                                                    | ROSALINDA         SD NEGERI 16 PANGKALPINANG         9.00         8.00         7.75         24.75         0         0.00         24.75           RIA CRISTIN         SD NEGERI 23 KACE         8.60         8.00         7.75         24.35         0.00         24.35           TRI ZULFANDI PUTRA         SDN. 21 KACE         9.20         7.50         7.25         23.95         0.00         24.35           UNDARI         SDN. 21 KACE         9.20         7.50         7.50         7.25         23.95         0.00         24.36           UNDARI         SD NEGERI 17 PANGKALPINANG         8.20         7.75         23.95         0.00         24.97           OITI MANDA SYAPUTRI         SD NEGERI 19 PANGKALPINANG         8.20         7.75         23.95         0.00         24.97           AGI PARTOGI         SDN. 23 KACE         7.80         7.75         23.80         0.00         23.40           AMORE SEPTIAN         SDN EGERI 22 KACE         8.80         7.75         7.25         23.80         0.00         23.40           AMORE SEPTIAN         SDN EGERI 22 KACE         8.60         7.00         23.45         0.00         0.00         23.40           AMORE SEPTIAN         SDN EGERI 22 KACE         8.60                                                                                                    | REDDY YUMANSYAH         SDN. 23 KACE         7.60         9.00         25.60         0.00         25.60           ROSALINDA         SD NEGERI 16 PANGKALPINANG         9.00         8.00         7.75         24.75         0.00         24.75           ROSALINDA         SD NEGERI 35 KACE         8.60         8.00         7.75         24.75         0.00         24.75           RIA CRISTIN         SD NEGERI 23 KACE         8.60         8.00         7.75         24.35         0.00         24.75           RIA CRISTIN         SD NEGERI 17 PANGKALPINANG         8.60         7.75         23.95         0.00         24.35           UITI MANDA SYAPUTRI         SD NEGERI 17 PANGKALPINANG         8.20         7.75         23.95         0.00         23.90           OITI MANDA SYAPUTRI         SD NEGERI 17 PANGKALPINANG         8.20         7.75         23.95         0.00         23.95           AGI PARTOGI         SDN. 23 KACE         7.80         7.75         23.80         23.80         0.00         23.475           AGI PARTOGI         SDN. 23 KACE         8.80         7.75         7.25         23.80         0.00         23.475           AGI PARTOGI         SDN Z3 KACE         8.80         7.75         7.25        | Image: Not substant         SD Necert IT PANGKALPINANG         8.80         8.50         8.50         25.80         0         0.00         25.80           REDDY YUMANSYAH         SDN. 23 KACE         7.60         9.00         9.00         25.60         0.00         25.60           REDDY YUMANSYAH         SDN. 23 KACE         7.60         9.00         7.75         24.75         0.00         24.75           ROSALINDA         SDN. 21 KACE         8.60         8.00         7.75         24.35         0.00         24.75           RA CRISTIN         SD NEGERI 16 PANGKALPINANG         8.60         7.75         24.35         0.00         24.35           NIL ZULFANDI PUTRA         SD N. 21 KACE         8.60         7.75         7.35         23.95         0.00         23.90           VIN DARI         SD NEGERI 17 PANGKALPINANG         8.20         7.75         7.25         23.95         0.00         23.90           VIN DARI         SD NEGERI 23 KACE         8.80         7.75         7.25         23.95         0.00         23.45           AND RE REPTIAN         SD N. 23 KACE         8.80         7.75         7.25         23.45         0.00         0.00         20.00         20.00           AND RE                                                                                                    | 23.20                                                                                                    | 0.00  |                   |            | 23.20                                                                                                    | 7.25                                                                                                    | 8.75                                                                                                    | 7.20                                                                                                    | SDN. 6 SIMPANG KATIS                                                                                                    | ABBIVANSARI                                                                                                    |  |
| MOUVALIARI         SDN. 6 SIMPANG KATIS         7.20         8.75         7.25         23.20         0.00         23.20           UNITED FRO PROTOMO         SD NEGERI 22 KACE         7.40         7.75         8.00         23.15         0.00         23.15           OUTIONO         SD NEGERI 22 KACE         7.40         7.75         8.00         23.15         0.00         23.15           OUTIONO         SD NEGERI 7 SIMPANG KATIS         8.00         7.50         7.50         23.00         0.00         23.00           OUTIONO         SD NEGERI 7 SIMPANG KATIS         8.00         7.50         7.50         23.00         0.00         23.00           OUTIONO         SD NEGERI 7 SIMPANG KATIS         7.60         7.50         23.00         0.00         23.00                                                                                                    | ROSALINDA         SD NEGERI 16 PANGKALPINANG         9.00         8.00         7.75         24.75         0         0.00         24.75           RIA CRISTIN         SD NEGERI 23 KACE         8.60         8.00         7.75         24.35         0.00         24.35           TRI ZULFANDI PUTRA         SDN. 21 KACE         9.20         7.50         7.25         23.95         0.00         24.35           UNDARI         SDN. 21 KACE         9.20         7.50         7.25         23.95         0.00         24.35           UNDARI         SD NEGERI 17 PANGKALPINANG         8.20         7.75         23.95         0.00         24.90           AUNDARI         SD NEGERI 17 PANGKALPINANG         8.20         7.75         23.95         0.00         24.90           AUD REFETIAN         SD NEGERI 27 RACE         7.80         7.75         23.90         0.00         24.90           AUD REFETIAN         SD NEGERI 27 RACE         8.80         7.75         7.25         23.80         0.00         24.90           AUD REFETIAN         SD NEGERI 22 KACE         8.80         7.75         7.25         23.80         0.00         23.40           AUD REFETIAN         SD NEGERI 22 KACE         8.60         7.00         <                                                                                                    | REDDY YUMANSYAH         SDN. 23 KACE         7.60         9.00         25.60         0.00         25.60           ROSALINDA         SD NEGERI 16 PANGKALPINANG         9.00         8.00         7.75         24.75         0.00         24.75           ROSALINDA         SD NEGERI 35 KACE         8.60         8.00         7.75         24.75         0.00         24.75           RIA CRISTIN         SD NEGERI 23 KACE         8.60         8.00         7.75         24.35         0.00         24.35           RIA CRISTIN         SD NEGERI 17 PANGKALPINANG         8.60         8.00         7.75         23.95         0.00         24.35           UNDARI         SD NEGERI 17 PANGKALPINANG         8.20         7.75         23.95         0.00         23.90           UNDARI         SD NEGERI 17 PANGKALPINANG         8.20         7.75         23.95         0.00         24.35           AGI PARTOGI         SDN Z3 KACE         7.80         7.75         23.90         0.00         23.40           AGI PARTOGI         SDN Z3 KACE         8.80         7.75         7.25         23.80         0.00         23.40           AGI PARTOGI         SDN Z3 KACE         8.80         7.75         7.25         23.80         0.              | Image: Not and the second second se | 23.20                                                                                                    | 0.00  |                   |            | 23.20                                                                                                    | 7.00                                                                                                    | 8.00                                                                                                    | 8.20                                                                                                    | SD NEGERI 61 PANGKALPINANG                                                                                                    | INMAS PRIONO                                                                                                    |  |
| Introlition         SD NEGERI 61 PANGKALPINANG         8.20         8.00         7.00         23.20         0         0         0         0         0         0         0         0         0         0         23.20         23.20         23.20         23.20         23.20         23.20         23.20         23.20         23.20         23.20         23.20         23.20         23.20         23.20         23.20         23.20         23.20         23.20         23.20         23.20         23.20         23.20         23.20         23.20         23.20         23.20         23.20         23.20         23.15         0.00         23.15         0.00         23.16         23.16         0.00         23.16         23.16         0.00         23.16         23.16         0.00         23.16         23.16         0.00         23.16         23.16         0.00         23.16         23.16         23.16         23.16         0.00         23.16         23.16         0.00         23.10         0.00         23.10         0.00         23.10         0.00         23.00         0.00         23.00         0.00         23.00         0.00         23.00         0.00         23.00         0.00         23.00         0.00         0.00                                                                                                    | ROSALINDA         SD NEGERI 16 PANGKALPINANG         9.00         8.00         7.75         24.75         0.00         24.75           RIA CRISTIN         SD NEGERI 23 KACE         8.60         8.00         7.75         24.35         0.00         24.35           TRI ZULFANDI PUTRA         SDN. 21 KACE         9.20         7.50         7.25         23.95         0.00         24.39           UNDARI         SDN. 21 KACE         9.20         7.50         7.25         23.95         0.00         24.39           UNDARI         SDN 21 KACE         9.20         8.20         7.75         23.95         0.00         24.39           UNDARI         SD NEGERI 17 PANGKALPINANG         8.20         7.75         23.95         0.00         24.39           AGI PARTOGI         SD NEGERI 17 PANGKALPINANG         8.40         8.50         7.75         23.90         0.00         24.39           AGI PARTOGI         SDN. 23 KACE         7.80         7.75         23.80         0.00         24.40           AGI PARTOGI         SDN. 23 KACE         8.80         7.75         7.25         23.80         0.00         24.40           AGI PARTOGI         SDN Z3 KACE         8.80         7.75         7.25 <td< td=""><td>REDDY YUMANSYAH         SDN. 23 KACE         7.60         9.00         25.60         0.00         25.60           ROSALINDA         SD NEGERI 16 PANGKALPINANG         9.00         8.00         7.75         24.75         0.00         24.75           ROSALINDA         SD NEGERI 16 PANGKALPINANG         9.00         8.00         7.75         24.75         0.00         24.75           IRI A CRISTIN         SD NEGERI 23 KACE         8.60         8.00         7.75         24.35         0.00         24.35           IRI A CRISTIN         SD NEGERI 17 PANGKALPINANG         8.60         8.00         7.75         23.95         0.00         24.35           UNDARI         SD NEGERI 17 PANGKALPINANG         8.20         7.00         23.90         0.00         24.35           UNDARI         SD NEGERI 17 PANGKALPINANG         8.20         7.75         23.95         0.00         24.90           AGI PARTOGI         SDN Z3 KACE         7.80         7.75         23.90         23.80         0.00         24.90           AGI PARTOGI         SDN Z3 KACE         8.80         7.75         7.25         23.80         0.00         24.90           AGI PARTOGI         SDN Z3 KACE         8.80         7.75         7.25</td><td>Image: Not and the second second se</td><td>23.30</td><td>0.00</td><td></td><td></td><td>23.30</td><td>7.50</td><td>8.00</td><td>7.80</td><td>SD NEGERI 7 SIMPANG KATIS</td><td>SHI WULAN SEPTIA</td></td<> | REDDY YUMANSYAH         SDN. 23 KACE         7.60         9.00         25.60         0.00         25.60           ROSALINDA         SD NEGERI 16 PANGKALPINANG         9.00         8.00         7.75         24.75         0.00         24.75           ROSALINDA         SD NEGERI 16 PANGKALPINANG         9.00         8.00         7.75         24.75         0.00         24.75           IRI A CRISTIN         SD NEGERI 23 KACE         8.60         8.00         7.75         24.35         0.00         24.35           IRI A CRISTIN         SD NEGERI 17 PANGKALPINANG         8.60         8.00         7.75         23.95         0.00         24.35           UNDARI         SD NEGERI 17 PANGKALPINANG         8.20         7.00         23.90         0.00         24.35           UNDARI         SD NEGERI 17 PANGKALPINANG         8.20         7.75         23.95         0.00         24.90           AGI PARTOGI         SDN Z3 KACE         7.80         7.75         23.90         23.80         0.00         24.90           AGI PARTOGI         SDN Z3 KACE         8.80         7.75         7.25         23.80         0.00         24.90           AGI PARTOGI         SDN Z3 KACE         8.80         7.75         7.25            | Image: Not and the second second se | 23.30                                                                                                    | 0.00  |                   |            | 23.30                                                                                                    | 7.50                                                                                                    | 8.00                                                                                                    | 7.80                                                                                                    | SD NEGERI 7 SIMPANG KATIS                                                                                                    | SHI WULAN SEPTIA                                                                                                    |  |
| IIII WULAN SEPTIA         SD NEGERI 7 SIMPANG KATIS         7.80         8.00         7.50         23.30         0         0.00         23.30           IIIIAA FILIONO         SD NEGERI 61 PANGKALPINANG         8.20         8.00         7.00         23.20         0.00         23.20           ANDIVALIANI         SDN. 6 SIMPANG KATIS         7.20         8.75         7.25         23.20         0.00         23.20           ANDIVALIANI         SDN. 6 SIMPANG KATIS         7.20         8.75         7.25         23.20         0.00         23.20           ANDIVALIANI         SDN 46 SIMPANG KATIS         7.40         7.75         8.00         23.15         0.00         23.16           ANDIVALIANI         SD NEGERI 75 SIMPANG KATIS         8.00         7.50         23.15         0.00         23.10           ANDIVALIANI         SD NEGERI 75 SIMPANG KATIS         7.60         7.50         23.00         0.00         23.00           ANDIVALIANI         SD NEGERI 75 SIMPANG KATIS         7.60         7.50         23.00         0.00         23.00                                                                                                    | ROSALINDA         SD NEGERI 16 PANGKALPINANG         9.00         8.00         7.75         24.75         0.00         24.75           RIA CRISTIN         SD NEGERI 23 KACE         8.60         8.00         7.75         24.35         0.00         24.35           TRI ZULFANDI PUTRA         SDN. 21 KACE         8.60         8.00         7.75         23.95         0.00         23.90           SUNDARI         SDN 21 KACE         9.20         7.50         7.25         23.95         0.00         23.90           OUTI MANDA SYAPUTRI         SD NEGERI 17 PANGKALPINANG         8.20         7.75         23.95         0.00         23.90           AGI PARTOGI         SDN 23 KACE         7.80         8.25         7.00         23.90         0.00         23.90           AGI PARTOGI         SDN 23 KACE         8.20         7.75         23.90         0.00         23.90           AGI PARTOGI         SDN 23 KACE         7.80         7.75         23.80         0.00         23.40           AGI PARTOGI         SDN 23 KACE         7.80         7.75         7.25         23.80         0.00         23.40           AGI PARTOGI         SDN 23 KACE         8.20         7.75         7.26         23.80         <                                                                                                    | REDDY YUMANSYAH         SDN. 23 KACE         7.60         9.00         25.60         0.00         25.60           ROSALINDA         SD NEGERI 16 PANGKALPINANG         9.00         8.00         7.75         24.75         0.00         24.75           ROSALINDA         SD NEGERI 23 KACE         8.60         8.00         7.75         24.75         0.00         24.75           RIA CRISTIN         SD NEGERI 23 KACE         8.60         8.00         7.75         24.35         0.00         24.35           TRI ZULFANDI PUTRA         SDN. 21 KACE         9.20         7.50         7.25         23.95         0.00         23.90           UNDARI         SD NEGERI 17 PANGKALPINANG         8.20         7.75         23.95         0.00         23.90           UNDARI         SD NEGERI 19 PANGKALPINANG         8.20         7.75         23.95         0.00         23.95           AGI PARTOGI         SDN. 23 KACE         7.80         7.75         23.95         0.00         23.95           AGI PARTOGI         SDN. 23 KACE         7.80         7.75         23.80         23.80         0.00         23.95           AGI PARTOGI         SDN. 23 KACE         8.80         7.75         7.25         23.80         0.00<              | Image: Not and the partities of the partities of th | 23.30                                                                                                    | 0.00  |                   |            | 23.30                                                                                                    | 7.00                                                                                                    | 7.50                                                                                                    | 8.80                                                                                                    | SDN. 68 PANGKALPINANG                                                                                                    | HIMA ARYANI                                                                                                    |  |
| IMM ARYANI         SDN. 68 PANGKALPINANG         8.80         7.50         7.00         23.30         0         0.00         23.30           M WULAN SEPTIA         SD NEGERI 7 SIMPANG KATIS         7.80         8.00         7.50         23.30         0         0.00         23.30           M WULAN SEPTIA         SD NEGERI 7 SIMPANG KATIS         7.80         8.00         7.50         23.30         0         0.00         23.30           M WULAN SEPTIA         SD NEGERI 7 SIMPANG KATIS         7.20         8.00         7.00         23.20         0.00         23.20           M WULAN SEPTIA         SDN. 6 SIMPANG KATIS         7.20         8.75         7.25         23.20         0.00         23.20           M WULAN SEPTIA         SDN. 6 SIMPANG KATIS         7.40         7.75         8.00         23.15         0.00         23.16           M WULAN SERTI 2 SIMPANG KATIS         8.00         7.50         23.30         0.00         23.10           M WULAN SULPHAND         SD NEGERI 2 SIMPANG KATIS         7.40         7.75         8.00         23.30         0.00         20.00         23.10           M WULAN         SD NEGERI 2 SIMPANG KATIS         7.60         7.50         23.30         0.00         23.00         0.00<                                                                                                    | ROSALINDA         SD NEGERI 16 PANGKALPINANG         9.00         8.00         7.75         24.75         0.00         24.75           RIA CRISTIN         SD NEGERI 23 KACE         8.60         8.00         7.75         24.35         0.00         24.35           TRI ZULFANDI PUTRA         SDN. 21 KACE         8.60         8.00         7.75         23.95         0.00         23.90           SUNDARI         SD NEGERI 12 PANGKALPINANG         8.20         7.50         7.25         23.95         0.00         23.90           OITI MANDA SYAPUTRI         SD NEGERI 19 PANGKALPINANG         8.20         7.75         23.95         0.00         23.90           AGI PARTOGI         SDN. 23 KACE         7.80         7.75         23.95         0.00         23.90           AGI PARTOGI         SDN. 23 KACE         8.40         8.50         7.00         23.90         0.00         23.90           AGI PARTOGI         SDN. 23 KACE         7.80         7.25         23.80         0.00         23.40           AGI PARTOGI         SDN. 24 KACE         7.80         7.75         23.80         0.00         23.40           AGI PARTOGI         SDN. 24 KACE         7.80         7.75         7.25         23.80 <td< td=""><td>REDDY YUMANSYAH         SDN. 23 KACE         7.60         9.00         25.60         0         0.00         25.60           ROSALINDA         SD NEGERI 16 PANGKALPINANG         9.00         8.00         7.75         24.75         0         0.00         24.75           ROSALINDA         SD NEGERI 35 KACE         8.60         8.00         7.75         24.75         0.00         24.75           RIA CRISTIN         SD NEGERI 23 KACE         8.60         8.00         7.75         24.35         0.00         24.35           TRI ZULFANDI PUTRA         SDN. 21 KACE         9.20         7.50         7.25         23.95         0.00         23.90           JOHT MANDA SYAPUTRI         SD NEGERI 17 PANGKALPINANG         8.20         7.75         23.95         0.00         23.90           JOHT MANDA SYAPUTRI         SD NEGERI 19 PANGKALPINANG         8.40         8.70         7.75         23.95         0.00         23.95           AGI PARTOGI         SDN. 23 KACE         7.80         7.75         23.80         0.00         23.95           AGI PARTOGI         SDN. 23 KACE         8.40         8.70         7.75         23.80         0.00         23.90           AGI PARTOGI         SDN. 23 KACE         8.80</td><td>I         IRNI SUSANTI         SD NEGERI 11 PANGKALPINANG         8.80         8.50         8.50         25.80         0         0.00         25.80           REDDY YUMANSYAH         SDN. 23 KACE         7.60         9.00         25.60         0.00         25.60           REDDY YUMANSYAH         SDN. 23 KACE         7.60         9.00         26.60         0.00         24.75           REDDY YUMANSYAH         SDN. 23 KACE         7.60         9.00         20         0.00         24.75           ROSALINDA         SDN 21 KACE         8.60         8.00         7.75         24.35         0.00         23.95           IRI ZULFANDI PUTRA         SDN 21 KACE         8.60         8.00         7.75         23.95         0.00         23.95           SUNDARI         SD NEGERI 17 PANGKALPINANG         8.20         8.00         7.75         23.95         0.00         23.95           SUNDARI         SD NEGERI 19 PANGKALPINANG         8.40         8.50         7.75         23.95         0.00         23.95           OIT I MANDA SYAPUTRI         SD NEGERI 19 PANGKALPINANG         8.40         8.50         7.75         23.95         0.00         23.95           AGI PARTOGI         SDN 23 KACE         7.80</td><td>23.35</td><td>0.00</td><td></td><td></td><td>23.35</td><td>7.50</td><td>7.25</td><td>8.60</td><td>SDN. 22 KACE</td><td>SITI FATIMAH</td></td<>                                                                                                    | REDDY YUMANSYAH         SDN. 23 KACE         7.60         9.00         25.60         0         0.00         25.60           ROSALINDA         SD NEGERI 16 PANGKALPINANG         9.00         8.00         7.75         24.75         0         0.00         24.75           ROSALINDA         SD NEGERI 35 KACE         8.60         8.00         7.75         24.75         0.00         24.75           RIA CRISTIN         SD NEGERI 23 KACE         8.60         8.00         7.75         24.35         0.00         24.35           TRI ZULFANDI PUTRA         SDN. 21 KACE         9.20         7.50         7.25         23.95         0.00         23.90           JOHT MANDA SYAPUTRI         SD NEGERI 17 PANGKALPINANG         8.20         7.75         23.95         0.00         23.90           JOHT MANDA SYAPUTRI         SD NEGERI 19 PANGKALPINANG         8.40         8.70         7.75         23.95         0.00         23.95           AGI PARTOGI         SDN. 23 KACE         7.80         7.75         23.80         0.00         23.95           AGI PARTOGI         SDN. 23 KACE         8.40         8.70         7.75         23.80         0.00         23.90           AGI PARTOGI         SDN. 23 KACE         8.80          | I         IRNI SUSANTI         SD NEGERI 11 PANGKALPINANG         8.80         8.50         8.50         25.80         0         0.00         25.80           REDDY YUMANSYAH         SDN. 23 KACE         7.60         9.00         25.60         0.00         25.60           REDDY YUMANSYAH         SDN. 23 KACE         7.60         9.00         26.60         0.00         24.75           REDDY YUMANSYAH         SDN. 23 KACE         7.60         9.00         20         0.00         24.75           ROSALINDA         SDN 21 KACE         8.60         8.00         7.75         24.35         0.00         23.95           IRI ZULFANDI PUTRA         SDN 21 KACE         8.60         8.00         7.75         23.95         0.00         23.95           SUNDARI         SD NEGERI 17 PANGKALPINANG         8.20         8.00         7.75         23.95         0.00         23.95           SUNDARI         SD NEGERI 19 PANGKALPINANG         8.40         8.50         7.75         23.95         0.00         23.95           OIT I MANDA SYAPUTRI         SD NEGERI 19 PANGKALPINANG         8.40         8.50         7.75         23.95         0.00         23.95           AGI PARTOGI         SDN 23 KACE         7.80                                                                                                    | 23.35                                                                                                    | 0.00  |                   |            | 23.35                                                                                                    | 7.50                                                                                                    | 7.25                                                                                                    | 8.60                                                                                                    | SDN. 22 KACE                                                                                                    | SITI FATIMAH                                                                                                    |  |
| IIII ATTIMUL         SDN. 22 KACE         8.60         7.25         7.50         23.35         0         0.00         23.33           IMA ARYANI         SDN. 68 PANGKALPINANG         8.80         7.50         7.50         23.30         0         0.00         23.30           IMA ARYANI         SDN 66 PANGKALPINANG         8.80         7.50         7.50         23.30         0         0.00         23.30           IMA WUAN SEPTIA         SD NEGERI 7 SIMPANG KATIS         7.80         8.00         7.50         23.30         0         0.00         23.30           IMAN PRIONO         SD NEGERI 7 SIMPANG KATIS         7.80         8.00         7.50         23.20         0.00         23.20           AND VALIAN         SDN. 6 SIMPANG KATIS         7.20         8.75         7.25         23.20         0.00         23.20           AND VALIAN         SDN. 6 SIMPANG KATIS         7.20         8.75         7.25         23.20         0.00         23.20           AND VALIAN         SDN & 6 SIMPANG KATIS         7.26         23.20         0.00         23.20           AND VALIAN         SDN & 6 SIMPANG KATIS         7.40         7.75         8.00         23.40         0.00         20.00         23.00      <                                                                                                    | ROSALINDA         SD NEGERI 16 PANGKALPINANG         9.00         8.00         7.75         24.75         0.00         24.75           RIA CRISTIN         SD NEGERI 23 KACE         8.60         8.00         7.75         24.35         0.00         24.35           TRI ZULFANDI PUTRA         SDN. 21 KACE         8.60         8.00         7.75         23.95         0.00         23.90           SUNDARI         SDN. 21 KACE         9.20         7.50         7.25         23.95         0.00         23.90           OITI MANDA SYAPUTRI         SD NEGERI 17 PANGKALPINANG         8.20         8.75         7.29         23.90         0.00         23.90           AGI PARTOGI         SDN. 23 KACE         7.80         8.20         23.90         23.90         0.00         23.90           AGI PARTOGI         SDN. 23 KACE         7.80         7.70         23.90         0.00         23.90           AGI PARTOGI         SDN. 23 KACE         7.80         7.75         23.80         0.00         23.40           AGI PARTOGI         SDN. 24 KALPINANG         8.20         7.75         23.80         0.00         23.90           AGI PARTOGI         SDN. 24 KALPINANG         8.40         8.70         7.75         23.                                                                                                    | REDDY YUMANSYAH         SDN. 23 KACE         7.60         9.00         25.60         0         0.00         25.60           ROSALINDA         SD NEGERI 16 PANGKALPINANG         9.00         8.00         7.75         24.75         0.00         24.75           ROSALINDA         SD NEGERI 35 KACE         8.60         8.00         7.75         24.75         0.00         24.75           IRIA CRISTIN         SD NEGERI 23 KACE         8.60         8.00         7.75         24.35         0.00         24.35           IRIA CRISTIN         SD NEGERI 23 KACE         8.60         8.00         7.75         24.35         0.00         24.35           IRIA CRISTIN         SD N. 21 KACE         9.20         7.50         7.25         23.95         0.00         23.90           SUNDARI         SD NEGERI 17 PANGKALPINANG         8.20         7.75         23.95         0.00         23.95           OITI MANDA SYAPUTRI         SD NEGERI 19 PANGKALPINANG         8.40         8.70         7.75         23.95         0.00         23.95           AGI PARTOGI         SDN. 23 KACE         7.80         7.75         23.80         23.80         0.00         23.90           AGI PARTOGI         SDN. 23 KACE         7.80                | I         IRNI SUSANTI         SD NEGERI 11 PANGKALPINANG         8.80         8.50         8.50         25.80         0         0.00         25.80           REDDY YUMANSYAH         SDN. 23 KACE         7.60         9.00         25.60         0.00         25.60           REDDY YUMANSYAH         SDN. 23 KACE         7.60         9.00         26.60         0.00         25.60           REDDY YUMANSYAH         SDN. 23 KACE         7.60         9.00         20         0.00         24.75           ROSALINDA         SDN as process 15         PANGKALPINANG         9.00         8.00         7.75         24.35         0.00         24.35           RIA CRISTIN         SD NEGERI 23 KACE         8.60         8.00         7.75         24.35         0.00         23.95           INI ZULFANDI PUTRA         SD N. 21 KACE         9.20         7.50         7.25         23.95         0.00         23.95           SUNDARI         SD NEGERI 19 PANGKALPINANG         8.40         8.50         7.75         23.95         0.00         23.95           SUNDARI         SD NEGERI 19 PANGKALPINANG         8.40         8.50         7.70         23.95         0.00         0.00         24.75           SUNDARI         SD NE                                                                                                    | 23.35                                                                                                    | 0.00  |                   |            | 23.35                                                                                                    | 7.75                                                                                                    | 7.00                                                                                                    | 8.60                                                                                                    | SD NEGERI 22 KACE                                                                                                    | WANDINI RACHMA PUTRI                                                                                                    |  |
| WADDINI         RACHMA PUTRI         SD NEGERI 22 KACE         8.60         7.00         7.75         23.35         D         D                                                                                                    | ROSALINDA         SD NEGERI 16 PANGKALPINANG         9.00         8.00         7.75         24.75         0.00         24.75           RIA CRISTIN         SD NEGERI 23 KACE         8.60         8.00         7.75         24.35         0.00         24.35           TRI ZULFANDI PUTRA         SDN. 21 KACE         8.60         8.00         7.75         23.95         0.00         23.95           SUNDARI         SD NEGERI 17 PANGKALPINANG         8.20         7.50         7.25         23.95         0.00         23.90           OIGH MANDA SYAPUTRI         SD NEGERI 19 PANGKALPINANG         8.40         8.70         7.75         23.95         0.00         23.90           AGI PARTOGI         SDN. 23 KACE         7.80         7.75         23.90         0.00         23.90           AGI PARTOGI         SDN. 23 KACE         7.80         7.75         23.80         0.00         23.90           AGI PARTOGI         SDN. 23 KACE         7.80         7.25         23.80         0.00         23.90           AGI PARTOGI         SDN. 23 KACE         7.80         7.25         23.80         0.00         23.90                                                                                                    | REDDY YUMANSYAH         SDN. 23 KACE         7.60         9.00         25.60         0         0.00         25.60           ROSALINDA         SD NEGERI 16 PANGKALPINANG         9.00         8.00         7.75         24.75         0.00         24.75           ROSALINDA         SD NEGERI 23 KACE         8.60         8.00         7.75         24.75         0.00         24.75           RIA CRISTIN         SD NEGERI 23 KACE         8.60         8.00         7.75         24.35         0.00         24.35           TRI ZULEANDI PUTRA         SDN. 21 KACE         9.20         7.50         7.25         23.95         0.00         23.95           SUNDARI         SD NEGERI 17 PANGKALPINANG         8.20         7.75         23.95         0.00         23.95           OITI MANDA SYAPUTRI         SD NEGERI 19 PANGKALPINANG         8.40         8.50         7.75         23.95         0.00         23.95           AGI PARTOGI         SDN. 23 KACE         7.80         7.75         23.80         0.00         23.90           AGI PARTOGI         SDN. 23 KACE         7.80         7.75         23.80         0.00         20.00           AGI PARTOSI         SDN 23 KACE         7.80         7.25         23.80                   | Image: Network in Susantial SD Negeri 11 Panckalpinang         8.80         8.50         8.50         25.80         0.00         25.80           REDDY YUMANSYAH         SDN. 23 KACE         7.60         9.00         25.60         0.00         25.60           REDDY YUMANSYAH         SDN. 23 KACE         7.60         9.00         20         0.00         25.60         0.00         25.60           REDDY YUMANSYAH         SD NEGERI 16 PANCKALPINANG         9.00         8.00         7.75         24.75         0.00         24.75           RIA CRISTIN         SD NEGERI 23 KACE         8.60         8.00         7.75         24.35         0.00         23.95           RIA CRISTIN         SD N. 21 KACE         8.60         8.00         7.75         23.95         0.00         23.95           SUNDARI         SD NEGERI 17 PANCKALPINANG         8.20         8.00         7.75         23.95         0.00         23.95           OHT MANDA SYAPUTRI         SD NEGERI 17 PANCKALPINANG         8.40         8.60         25.00         23.95         0.00         23.95           OHT MANDA SYAPUTRI         SD NEGERI 17 PANCKALPINANG         8.40         8.70         27.95         0.00         23.90           OHT MANDA SYAPUTRI         SD NE                                                                                                    | 23.45                                                                                                    | 0.00  |                   |            | 23.45                                                                                                    | 7.50                                                                                                    | 7.75                                                                                                    | 8.20                                                                                                    | SD NEGERI 42 PANGKALPINANG                                                                                                    | AGUSTIA                                                                                                    |  |
| AUDITIA         SD NEGERI 42 PANGKALPINANG         8.20         7.75         7.50         23.45         0         0.00         23.45           WAHDIH RACHMA PUTRI         5D NEGERI 22 KACE         8.60         7.00         7.75         23.35         0         0.00         23.35           WHDIH RACHMA PUTRI         5DN. 22 KACE         8.60         7.00         7.75         23.35         0         0.00         23.35           WM ARYANI         5DN. 68 PANGKALPINANG         8.80         7.50         7.50         23.30         0         0.00         23.36           W MIAN SEPTIA         5DN 68 PANGKALPINANG         8.80         7.50         7.25         23.30         0         0.00         23.30           W WIAN SEPTIA         5DN 66 RANGKALPINANG         8.80         7.50         23.30         0         0.00         23.30           W WIAN SEPTIA         5DN 66 RANGKALPINANG         8.20         8.00         7.50         23.30         0         0.00         23.30           W WIAN SEPTIA         5DN 66 SIMPANG KATIS         7.80         8.00         7.50         23.30         0.00         23.30           MUAN PHODIO         5DN 66 SIMPANG KATIS         7.20         8.00         23.20         0.00<                                                                                                    | ROSALINDA         SD NEGERI 16 PANGKALPINANG         9.00         8.00         7.75         24.75         0.00         24.75           N RIA CRISTIN         SD NEGERI 23 KACE         8.60         8.00         7.75         24.35         0.00         24.35           TRI ZULFANDI PUTRA         SDN. 21 KACE         8.60         8.00         7.75         23.95         0.00         23.95           SUNDARI         SD NEGERI 17 PANGKALPINANG         8.20         7.50         7.25         23.95         0.00         23.95           OUTI MANDA         SD NEGERI 17 PANGKALPINANG         8.20         7.75         23.95         0.00         23.95           OUTI MANDA SYAPUTRI         SD NEGERI 19 PANGKALPINANG         8.40         8.50         7.00         23.90         0.00         23.90           AGI PARTOGI         SDN. 23 KACE         7.80         7.00         23.90         0.00         23.90                                                                                                    | REDDY YUMANSYAH         SDN. 23 KACE         7.60         9.00         25.60         0.00         25.60           ROSALINDA         SD NEGERI 16 PANGKALPINANG         9.00         8.00         7.75         24.75         0.00         24.75           N RIA CRISTIN         SD NEGERI 23 KACE         8.60         8.00         7.75         24.75         0.00         24.75           N RIA CRISTIN         SD NEGERI 23 KACE         8.60         8.00         7.75         24.35         0.00         24.35           TRI ZULFANDI PUTRA         SDN. 21 KACE         9.20         7.50         7.25         23.95         0.00         23.95           SUNDARI         SD NEGERI 17 PANGKALPINANG         8.20         7.75         23.95         0.00         23.95           OITI MANDA SYAPUTRI         SD NEGERI 19 PANGKALPINANG         8.40         8.50         7.00         23.90         0.00         23.95           AGI PARTOGI         SDN. 23 KACE         7.80         7.00         23.90         0.00         23.90                                                                                                    | Image: Network in Susanti         SD Negeri 11 Pangkalpinang         8.80         8.50         8.50         25.80         0         0.00         25.80           REDDY YUMANSYAH         SDN. 23 KACE         7.60         9.00         26.60         0.00         25.60         0.00         25.60           ROSALINDA         SDN. 23 KACE         7.60         9.00         8.00         7.75         24.75         0.00         24.75           RIA CRISTIN         SD NEGERI 16 PANGKALPINANG         9.00         8.00         7.75         24.35         0.00         24.35           NIA CRISTIN         SD NEGERI 23 KACE         8.60         8.00         7.75         24.35         0.00         23.95           NIA LUFANDI PUTRA         SDN. 21 KACE         9.20         7.50         7.25         23.95         0.00         23.95           SUNDARI         SD NEGERI 17 PANGKALPINANG         8.40         8.50         7.75         23.95         0.00         23.95           OIT MANDA         SD NEGERI 19 PANGKALPINANG         8.40         8.50         7.00         23.95         0.00         23.95           OIT MANDA         SD NEGERI 19 PANGKALPINANG         8.40         8.50         7.00         23.95         0.00         20.0                                                                                                    | 23.80                                                                                                    | 0.00  |                   |            | 23.80                                                                                                    | 7.25                                                                                                    | 7.75                                                                                                    | 8.80                                                                                                    | SD NEGERI 22 KACE                                                                                                    | ANDRE SEPTIAN                                                                                                    |  |
| AHDRE SEPTIAN         SD NEGERI 22 KACE         8.80         7.75         7.25         23.80         0         0.00         23.40           ALDUSTIA         SD NEGERI 42 PANGKALPINANG         8.20         7.75         7.50         23.45         0         0.00         23.45           ALDUSTIA         SD NEGERI 42 PANGKALPINANG         8.20         7.75         7.50         23.45         0         0.00         23.46           ALMONIN RACHWA PUTRI         SDN. 22 KACE         8.60         7.00         7.75         23.35         0         0.00         23.35           HIT FATMAH         SDN. 22 KACE         8.60         7.50         7.50         23.35         0         0.00         23.35           HIM ARYANI         SDN. 68 PANGKALPINANG         8.80         7.50         7.36         23.30         0         0.00         23.36           HIM ARYANI         SDN. 68 PANGKALPINANG         8.80         7.50         23.30         0         0.00         23.36           HIM ALAN         SDN. 68 PANGKALPINANG         8.20         7.50         23.30         0         0.00         23.30           HIM ALAN         SDN. 68 PANGKALPINANG         8.20         7.50         23.30         0         0                                                                                                    | ROSALINDA         SD NEGERI 16 PANGKALPINANG         9.00         8.00         7.75         24.75         0.00         24.75           0         RIA CRISTIN         SD NEGERI 23 KACE         8.60         8.00         7.75         24.35         0.00         24.35           1         RIA CRISTIN         SD NEGERI 23 KACE         8.60         8.00         7.75         24.35         0.00         24.35           1         TRI ZULFANDI PUTRA         SDN. 21 KACE         9.20         7.50         7.25         23.95         0.00         23.95           1         SUNDARI         SD NEGERI 11 PANGKALPINANG         8.20         8.00         7.75         23.95         0.00         23.95           1         DICH MANDA SYAPUTRI         SD NEGERI 19 PANGKALPINANG         8.40         8.50         7.00         23.90         0.00         23.99                                                                                                    | REDDY YUMANSYAH         SDN. 23 KACE         7.60         9.00         25.60         0.00         25.60           ROSALINDA         SD NEGERI 16 PANGKALPINANG         9.00         8.00         7.75         24.75         0.00         24.75           RIA CRISTIN         SD NEGERI 23 KACE         8.60         8.00         7.75         24.35         0.00         24.75           TRI ZULFANDI PUTRA         SD N. 21 KACE         8.60         8.00         7.75         24.35         0.00         24.35           SUNDARI         SDN. 21 KACE         8.60         8.00         7.75         23.95         0.00         23.95           SUNDARI         SD NEGERI 11 PANGKALPINANG         8.20         8.00         7.75         23.95         0.00         23.95           DIFI MANDA SYAPUTRI         SD NEGERI 19 PANGKALPINANG         8.40         8.40         2.50         0.00         23.95                                                                                                    | Image: Network State         SD Negeri 11 Pangkalpinang         8.80         8.50         8.50         25.80         0.00         25.80           REDDY YUMANSYAH         SDN. 23 KACE         7.60         9.00         25.60         0.00         25.60           REDDY YUMANSYAH         SDN. 23 KACE         7.60         9.00         26.60         0.00         25.60           ROSALINDA         SD NEGERI 16 PANGKALPINANG         9.00         8.00         7.75         24.75         0.00         24.75           RIA CRISTIN         SD NEGERI 23 KACE         8.60         8.00         7.75         24.35         0.00         24.35           Iti ZULFANDI PUTRA         SD N. 21 KACE         8.60         8.00         7.75         23.95         0.00         23.95           SUNDARI         SD NEGERI 11 PANGKALPINANG         8.20         8.00         7.75         23.95         0.00         23.95           JURI MANDA SYAPUTRI         SD NEGERI 19 PANGKALPINANG         8.40         8.50         7.00         23.90         0.00         23.90                                                                                                    | 23.80                                                                                                    | 0.00  |                   |            | 23.80                                                                                                    | 8.25                                                                                                    | 7.75                                                                                                    | 7.80                                                                                                    | SDN. 23 KACE                                                                                                    | AGI PARTOGI                                                                                                    |  |
| Acit         Principation         SDN. 23 KACE         7.80         7.75         8.25         23.80         0         0.00         24.00           AHDRE SEPTIAN         SD NEGERI 22 KACE         8.80         7.75         7.25         23.80         0         0.00         23.40           AHDRE SEPTIAN         SD NEGERI 22 KACE         8.80         7.75         7.25         23.80         0         0.00         23.40           ALDUSTIA         SD NEGERI 22 KACE         8.60         7.05         7.50         23.45         0         0.00         23.40           ALDUSTIA         SDN Z2 KACE         8.60         7.05         7.50         23.35         0         0.00         23.35           ALIT PATHMAH         SDN. 28 KACE         8.60         7.50         7.51         23.35         0         0.00         23.36           IT MATHMAH         SDN. 68 PANGKALPINANG         8.80         7.50         23.36         0         0.00         23.36           IM ATYANI         SDN 66 RET 7 SIMPANG KATIS         7.80         2.00         23.30         0.00         23.30           IM ATYANI         SDN 66 SIMPANG KATIS         7.80         8.00         7.50         23.30         0.00         20.00<                                                                                                    | ROSALINDA         SD NEGERI 16 PANGKALPINANG         9.00         8.00         7.75         24.75         0.00         24.75           0         RIA CRISTIN         SD NEGERI 23 KACE         8.60         8.00         7.75         24.35         0.00         24.35           1         RIA CRISTIN         SD NEGERI 23 KACE         8.60         8.00         7.75         24.35         0.00         24.35           1         RIA CRISTIN         SD N. 21 KACE         9.20         7.50         7.25         23.95         0.00         23.95           5.0H DARI         SD NEGERI 11 PANGKALPINANG         8.20         8.00         7.75         23.95         0.00         23.95                                                                                                    | REDDY YUMANSYAH         SDN. 23 KACE         7.60         9.00         25.60         0.00         25.60           ROSALINDA         SD NEGERI 16 PANGKALPINANG         9.00         8.00         7.75         24.75         0.00         24.75           RIA CRISTIN         SD NEGERI 23 KACE         8.60         8.00         7.75         24.35         0.00         24.75           TRI ZULFANDI PUTRA         SD NEGERI 23 KACE         8.60         8.00         7.75         24.35         0.00         24.35           TRI ZULFANDI PUTRA         SDN. 21 KACE         9.20         7.55         7.25         23.95         0.00         23.95           SUNDARI         SD NEGERI 11 PANGKALPINANG         8.20         8.00         7.75         23.95         0.00         23.95                                                                                                    | Image: Network         SD Negeri 11 Pangkalpinang         8.80         8.50         8.50         25.80         0         0.00         25.80           REDDY YUMANSYAH         SDN. 23 KACE         7.60         9.00         25.60         0.00         25.60           REDDY YUMANSYAH         SDN. 23 KACE         7.60         9.00         20         0.00         25.60           ROSALINDA         SD NEGERI 16 PANGKALPINANG         9.00         8.00         7.75         24.75         0.00         24.75           RIA CRISTIN         SD NEGERI 23 KACE         8.60         8.00         7.75         24.35         0.00         24.35           RIA CRISTIN         SD N. 21 KACE         9.20         7.50         7.25         23.95         0.00         23.95           INI ZULFANDI PUTRA         SD N. 21 KACE         9.20         7.55         7.25         23.95         0.00         23.95           SUNDARI         SD NEGERI 11 PANGKALPINANG         8.20         8.00         7.75         23.95         0.00         23.95                                                                                                    | 23.90                                                                                                    | 00.00 |                   |            | 23.90                                                                                                    | 7.00                                                                                                    | 8.50                                                                                                    | 8.40                                                                                                    | SD NEGERI 19 PANGKALPINANG                                                                                                    | DEFI MANDA SYAPUTRI                                                                                                    |  |
| DITI MANDA SYAPUTRI         SD NEGERI 19 PANGKALPINANG         8.40         8.50         7.00         23.90         0         0.00         21.00           AGI PARTOGI         SDN. 23 KACE         7.80         7.75         8.25         23.80         0         0.00         23.10           ADDRE SEPTIAN         SD NEGERI 22 KACE         8.80         7.75         7.25         23.80         0         0.00         23.40           ADDRE SEPTIAN         SD NEGERI 22 KACE         8.80         7.75         7.25         23.80         0         0.00         23.40           ADDRE SEPTIAN         SD NEGERI 22 KACE         8.80         7.75         7.25         23.35         0         0.00         23.40           ADDRE ADDRE         SD NEGERI 22 KACE         8.60         7.00         7.75         23.35         0         0.00         23.35           ADDRE ADDRE         SDN & 820         7.50         7.50         23.35         0.00         23.35           ADDRE ADDRE         SDN & 820         7.50         7.35         23.36         0.00         20.00         23.36           ADDRE ADDRE         SDN & 820         7.50         7.30         23.36         0.00         20.00         23.36                                                                                                    | ROSALINDA         SD NEGERI 16 PANGKALPINANG         9.00         8.00         7.75         24.75         0.00         24.75           0         RIA CRISTIN         SD NEGERI 23 KACE         8.60         8.00         7.75         24.35         0.00         24.35           1         RIA CRISTIN         SD NEGERI 23 KACE         8.60         8.00         7.75         24.35         0.00         24.35           1         TRI ZULFANDI PUTRA         SDN. 21 KACE         9.20         7.50         7.25         23.95         0.00         23.95                                                                                                    | REDDY YUMANSYAH         SDN. 23 KACE         7.60         9.00         25.60         0.00         25.60           ROSALINDA         SD NEGERI 16 PANGKALPINANG         9.00         8.00         7.75         24.75         0.00         24.75           RIA CRISTIN         SD NEGERI 23 KACE         8.60         8.00         7.75         24.35         0.00         24.75           N RIA CRISTIN         SD NEGERI 23 KACE         8.60         8.00         7.75         24.35         0.00         24.35           TRI ZULFANDI PUTRA         SDN. 21 KACE         9.20         7.55         23.95         0.00         23.95                                                                                                    | I         ERNI SUSANTI         SD NEGERI 11 PANGKALPINANG         8.80         8.50         8.50         25.80         0         0.00         25.80           REDDY YUMANSYAH         SDN. 23 KACE         7.60         9.00         9.00         25.60         0.00         25.60           ROSALINDA         SDN 25 NG         9.00         9.00         7.75         24.75         0.00         24.75           N RIA CRISTIN         SD NEGERI 16 PANGKALPINANG         9.00         8.00         7.75         24.35         0.00         24.75           N RIA CRISTIN         SD NEGERI 23 KACE         8.60         8.00         7.75         24.35         0.00         24.35           N RIA CRISTIN         SDN .21 KACE         9.20         7.50         7.25         23.95         0.00         23.95                                                                                                    | 23.95                                                                                                    | 00'0  |                   |            | 23.95                                                                                                    | 7.75                                                                                                    | 8.00                                                                                                    | 8.20                                                                                                    | SD NEGERI 11 PANGKALPINANG                                                                                                    | SUNDARI                                                                                                    |  |
| JUHDARI         SD NEGERI 11 PANGKALPINANG         8.20         8.00         7.75         23.95         0         0.00         23.90           OUT MANDA SYAPUTRI         SD NEGERI 19 PANGKALPINANG         8.40         8.50         7.00         23.90         0         0.00         23.90           ACID PARTOGI         SDN. 23 KACE         7.80         7.75         8.25         23.80         0         0.00         23.40           ALOR SEPTIAN         SD NEGERI 22 KACE         8.80         7.75         7.25         23.80         0         0.00         23.40           ALOR SEPTIAN         SD NEGERI 22 KACE         8.80         7.75         7.25         23.80         0.00         23.45           ALOR TRA         SD NEGERI 22 KACE         8.80         7.75         7.25         23.35         0.00         23.45           ALON ALPUTRI         SD NEGERI 22 KACE         8.60         7.00         23.35         0.00         23.45           ALOMAN         SD NEGERI 22 KACE         8.60         7.50         23.35         0.00         23.46           ALON ALPUTRI         SD NEGERI 22 KACE         8.60         7.50         23.35         0.00         23.46           ALON ALPUTRI         SDN Z8 KACE                                                                                                    | ROSALINDA         SD NEGERI 16 PANGKALPINANG         9.00         8.00         7.75         24.75         0.00         24.75           0         RIA CRISTIN         SD NEGERI 23 KACE         8.60         8.00         7.75         24.35         0.00         24.35                                                                                                    | REDDY YUMANSYAH         SDN. 23 KACE         7.60         9.00         25.60         0.00         25.60           ROSALINDA         SD NEGERI 16 PANGKALPINANG         9.00         8.00         7.75         24.75         0.00         24.75           RIA CRISTIN         SD NEGERI 23 KACE         8.60         8.00         7.75         24.35         0.00         24.75                                                                                                    | Image: Network State         SD Neger 11 Pangkalpinang         8.80         8.50         8.50         25.80         0.00         25.80           REDDY YUMANSYAH         SDN. 23 KACE         7.60         9.00         9.00         25.60         0.00         25.60           RODALINDA         SD Neger 16 Pangkalpinang         9.00         8.00         7.75         24.75         0.00         24.75           RIA CRISTIN         SD Neger 13 Kace         8.60         8.00         7.75         24.35         0.00         24.75                                                                                                    | 23.95                                                                                                    | 00'0  |                   |            | 23.95                                                                                                    | 7.25                                                                                                    | 7.50                                                                                                    | 9.20                                                                                                    | SDN. 21 KACE                                                                                                    | TRI ZULFANDI PUTRA                                                                                                    |  |
| TRI ZULFANDI PUTRA         SDN. 21 KACE         9.20         7.50         7.25         23.95         0.00         23.90           GUNDARI         SD NEGERI 11 PANGKALPINANG         8.20         7.75         23.95         0.00         23.90           GUT MANDA SYAPUTRI         SD NEGERI 11 PANGKALPINANG         8.20         8.70         7.75         23.95         0.00         23.90           AUDRI SEPTIAN         SDN. 23 KACE         8.40         8.50         7.75         8.29         0.00         23.90           AUDRI SEPTIAN         SDN. 23 KACE         8.80         7.75         7.25         23.80         0.00         23.40           AUDRI SEPTIAN         SD NEGERI 22 KACE         8.80         7.75         7.25         23.80         0.00         23.40           AUDRI SEPTIAN         SD NEGERI 22 KACE         8.80         7.75         7.29         23.35         0.00         23.40           AUDRI SEPTIAN         SD NEGERI 22 KACE         8.80         7.75         7.29         23.35         0.00         23.40           AUDRI SEPTIAN         SD NEGERI 22 KACE         8.80         7.75         7.29         23.35         0.00         23.40           AUDRI ALANAHUTRI         SDN 26 RERI 22 KACE         <                                                                                                    | ROSALINDA         SD NEGERI 16 PANGKALPINANG         9.00         8.00         7.75         24.75         0.00         24.75                                                                                                    | REDDY YUMANSYAH         SDN. 23 KACE         7.60         9.00         25.60         0.00         25.60           ROSALINDA         SD NEGERI 16 PANGKALPINANG         9.00         8.00         7.75         24.75         0.00         24.75                                                                                                    | Image: Network State         SD NEGERI 11 PANGKALPINANG         8.80         8.50         8.50         25.80         0.00         25.80           REDDY YUMANSYAH         SDN. 23 KACE         7.60         9.00         9.00         25.60         0.00         25.60           ROSALINDA         SDN EGERI 16 PANGKALPINANG         9.00         8.00         7.75         24.75         0.00         24.75                                                                                                    | 24.35                                                                                                    | 00.00 |                   |            | 24.35                                                                                                    | 7.75                                                                                                    | 8.00                                                                                                    | 8.60                                                                                                    | SD NEGERI 23 KACE                                                                                                    | RIA CRISTIN                                                                                                    |  |
| RIA CRISTIN         SD NEGER123 KACE         8.60         8.00         7.75         24.35         0         0.00         24.35           I'RI ZULFANDI PUTRA         SDN. 21 KACE         9.20         7.50         7.25         23.95         0         0.00         23.95           SUNDARI         SDN. 21 KACE         9.20         7.50         7.25         23.95         0         0.00         23.95           SUNDARI         SD NEGERI 11 PANGKALPINANG         8.20         7.75         23.95         0         0.00         23.90           OIT MANDA SYAPUTRI         SD NEGERI 19 PANGKALPINANG         8.40         8.50         7.75         23.95         0         0.00         23.90           AUDRI SEPTIAN         SD NEGERI 22 KACE         8.80         7.75         7.25         23.80         0         0.00         23.95           AUDRI SEPTIAN         SD NEGERI 22 KACE         8.80         7.75         7.26         23.35         0         0.00         23.95           AUDRI SEPTIAN         SD NEGERI 22 KACE         8.80         7.75         7.26         23.36         0         0.00         23.95           AUDRI SEPTIAN         SD NEGERI 22 KACE         8.80         7.75         7.50         23.45                                                                                                    |                                                                                                    | REDDY YUMANSYAH         SDN. 23 KACE         7.60         9.00         25.60         0.00         25.60                                                                                                    | >         ERNI SUSANTI         SD NEGERI 11 PANGKALPINANG         8.80         8.50         8.50         25.80         0.00         25.80           REDDY YUMANSYAH         SDN. 23 KACE         7.60         9.00         9.00         25.60         0.00         25.60                                                                                                    | 24.75                                                                                                    | 0.00  |                   |            | 24.75                                                                                                    | 7.75                                                                                                    | 8.00                                                                                                    | 6.00                                                                                                    | SD NEGERI 16 PANGKALPINANG                                                                                                    | ROSALINDA                                                                                                    |  |
| an         ENU         MTK         PA         Juntlah (N1)         Nas.         Juntlah (N2)         (N1-N2)           REDY YUMANSYAH         SD NEGERI 11 PANGKALPINANG         8.80         8.50         8.50         5.60         7.00         25.60           REDDY YUMANSYAH         SDN. 23 KACE         7.60         9.00         7.56         7.60         7.00         25.60           REDDY YUMANSYAH         SDN. 23 KACE         8.60         8.00         7.75         24.75         0.00         25.60           ROALINIA         SDN. 23 KACE         8.60         8.00         7.75         24.75         24.75         0.00         23.90           RACKISTN         SDN. 23 KACE         8.60         8.20         7.75         23.95         0.00         23.90           UNDOR         SDN. 23 KACE         8.80         7.75         8.25         23.80         0.00         23.90           UNDOR         SDN. 23 KACE         8.80         7.75         8.25         23.80         0.00         23.90           ORT PARTOGI         SDN. 23 KACE         8.80         7.75         23.55         0.00         23.45           MORE SEPTIAN         SDN. 28 KACE         8.80         7.75         23.45 <th>an         B.IND         MTK         IPA         Jumitah (N1) kota/Kab         Prop.         Nas.         Jumitah (N2)         (N1+N2)           )         ERNI SUSANTI         SD NEGERI 11 PANGKALPINANG         8.80         8.50         35.80         0.00         25.80</th> <th>an B.IND MTK IPA Jumlah (N1)Kota/Kab Prop. Nas. Jumlah (N2) (N1+N2)</th> <th></th> <th>umlah Nila<br/>Konversi R.</th> <th>nba</th> <th>stasi Lon</th> <th>Nilai Pres</th> <th></th> <th>NUN</th> <th>Une Nilai</th> <th>1 1001</th> <th>Sekolah Asal</th> <th>Nama Calon Siswa</th>                                                                                                    | an         B.IND         MTK         IPA         Jumitah (N1) kota/Kab         Prop.         Nas.         Jumitah (N2)         (N1+N2)           )         ERNI SUSANTI         SD NEGERI 11 PANGKALPINANG         8.80         8.50         35.80         0.00         25.80                                                                                                    | an B.IND MTK IPA Jumlah (N1)Kota/Kab Prop. Nas. Jumlah (N2) (N1+N2)                                                                                                    |                                                                                                    | umlah Nila<br>Konversi R.                                                                                                    | nba   | stasi Lon         | Nilai Pres |                                                                                                    | NUN                                                                                                    | Une Nilai                                                                                                    | 1 1001                                                                                                    | Sekolah Asal                                                                                                    | Nama Calon Siswa                                                                                                    |  |
| Image: Name Calon Siswa         Sekolah Asal         Image: Nite Calon Siswa         Mital Prestasi Londa         Mital Prestasi Londa         Mital Pres                                                                                                    | Name Calon Siswa         Sekolah Asal         Milai UN         Nilai UN         Nilai Prestasi Lomba         Nilai Prestasi Lomba         Nilai Prestasi Romba         Nilai Prestasi Romba         Nilai P                                                                                                    | Nama Calon Siswa         Sekolah Asal         Dr         Dr         Nilai UN         Nilai Prestasi Lomba         Nilai Prestasi Lomba         Nilai Prestasi Lomba         Konversi         R           an         B.IND         MTK         IPA         Jumlah (N1)kota/Kab         Prop.         Nas.         Jumlah (N2)         (N1+N2)                                                                                                    | Nama Calon Siswa Sekolah Asal On Unden Vilai UN Nilai Prestasi Lomba Konversi R                                                                                                    |                                                                                                    |       |                   |            |                                                                                                    |                                                                                                    |                                                                                                    |                                                                                                    |                                                                                                    | : 7 JULI 2009                                                                                                    |  |
| : 7 JULI 2009           Name Calon Siswa         Sekolah Asal         Unital UN         Nital UN         Nital UN <th 2"="" colspa="2&lt;/th&gt;&lt;td&gt;: 7 JULI 2009&lt;br&gt;Nama Calon Siswa Sekolah Asal ひんぴ いい いんぷ Nilai UN, Nilai Prestasi Lomba Uumlah Nila&lt;br&gt;Ronversi R&lt;br&gt;B.IND MTK IPA Jumlah (N1)Kota/Kab Prop. Nas. Jumlah (N2) (N1+N2)&lt;br&gt;B.IND MTK IPA Jumlah (N1)Kota/Kab Prop. Nas. Jumlah (N2) (N1+N2)&lt;br&gt;Ronversi R&lt;br&gt;C. C. C. C. C. C. C. C. C. C. C. C. C. C&lt;/td&gt;&lt;td&gt;: 7 JULI 2009&lt;br&gt;Nama Calon Siswa Sekolah Asal ひょうしんでいい、Nilai UN、Nilai Prestasi Lomba Uumlah Nila&lt;br&gt;B.IND MTK IPA Jumlah (N1)kota/Kab Prop. Nas. Jumlah (N2) (N1+N2)&lt;/td&gt;&lt;td&gt;: 7 JULI 2009&lt;br&gt;Nama Calon Siswa Sekolah Asal ひりょ ひんも いりぬ Nilai UN Nilai Prestasi Lomba Vumlah Nila&lt;br&gt;Konversi R&lt;/td&gt;&lt;td&gt;&lt;/td&gt;&lt;td&gt;&lt;/td&gt;&lt;td&gt;&lt;/td&gt;&lt;td&gt;&lt;/td&gt;&lt;td&gt;&lt;/td&gt;&lt;td&gt;&lt;/td&gt;&lt;td&gt;&lt;/td&gt;&lt;td&gt;&lt;/td&gt;&lt;td&gt;&lt;/td&gt;&lt;td&gt;: SELASA&lt;/td&gt;&lt;/tr&gt;&lt;tr&gt;&lt;th&gt;SELSA         SELSA           1 JULI 2005         1 JULI 2005         Sekolah Asal         Mila UN         Mila UN         Mila Prestat Lomba         Minah Mila           Ama Calon Siswa         Sekolah Asal         Mil UN         Mila UN         Mila Prestat Lomba         Minah Mila           Ama Calon Siswa         Sekolah Asal         Mila UN         Mila Prestat Lomba         Minah Mila           Ama Calon Siswa         Sekolah Asal         Mila UN         Mila Prestat Lomba         Minah Mila           Ama Calon Siswa         So NeGRI 11 PANGKU.PINANG         8:80         8:50         8:50         8:50         8:50         8:50         8:50         8:50         8:50         8:50         8:50         8:50         8:50         8:50         8:50         8:50         8:50         8:50         8:50         8:50         8:50         8:50         8:50         8:50         8:50         8:50         8:50         8:50         8:50         8:50         8:50         8:50         8:50         8:50         8:50         8:50         8:50         8:50         8:50         8:50         8:50         8:50         8:50         8:50         8:50         8:50         8:50         8:50         8:50         8:50         8:50         8:&lt;/th&gt;&lt;td&gt;: SELASA&lt;br&gt;: 7 JULI 2009&lt;br&gt;Nama Caton Siswa Sekolah Asal &lt;u&gt;On Undan Nilai UNA&lt;/u&gt; Nilai UNA&lt;br&gt;Nama Caton Siswa Sekolah Asal &lt;u&gt;On Undan Nilai UNA&lt;/u&gt; Nilai Prestasi Lomba Uumlah Nila&lt;br&gt;B.IND MTK IPA Jumlah (N1)Kota/Kab Prop. Nas. Jumlah (N2) (N1+N2)&lt;br&gt;ERNI SUSANTI SD NEGERI 11 PANGKALPINANG 8.80 8.50 25.80 0.00 25.80&lt;/td&gt;&lt;td&gt;: 5ELASA&lt;br&gt;: 7 JULI 2009&lt;br&gt;Nama Calon Siswa Sekolah Asal ひょうしんのの Nilai UNA Nilai Prestasi Lomba Uumlah Nila&lt;br&gt;B.IND MTK IPA Jumlah (N1) Kota/Kab Prop. Nas. Jumlah (N2) (N1+N2) an&lt;/td&gt;&lt;td&gt;: SELASA&lt;br&gt;: 7 JULI 2009&lt;br&gt;Nama Calon Siswa Sekolah Asal ひり いんの Nilai UN Nilai Prestasi Lomba Wumlah Nila&lt;br&gt;Konversi R&lt;/td&gt;&lt;td&gt;&lt;/td&gt;&lt;td&gt;&lt;/td&gt;&lt;td&gt;&lt;/td&gt;&lt;td&gt;&lt;/td&gt;&lt;td&gt;&lt;/td&gt;&lt;td&gt;DITERIMA&lt;/td&gt;&lt;td&gt;U YANG&lt;br&gt;09/2010&lt;/td&gt;&lt;td&gt;SWA BAR&lt;/td&gt;&lt;td&gt;DAFTAR CALON SIS&lt;br&gt;TAHUN AJ&lt;/td&gt;&lt;td&gt;&lt;/td&gt;&lt;/tr&gt;&lt;tr&gt;&lt;th&gt;DETER CALON SISWA BADU YANG DITERIMA&lt;br&gt;TAHUN AJARAN 2009/2010           SELSA           : SELSA           : SELSA           : SELSA           I JUL 2009           SELSA           SELSA           SELSA           SELSA           Setolah Aaal         And Only Numerical In Partice International Internation International International Internatinternational International Internation International&lt;/th&gt;&lt;td&gt;DAFTAR CALON SISWA BARU YANG DITERIMA&lt;br&gt;TAHUN AJARAN 2009/2010       : SELASA     : 7 JULI 2009       : 7 JULI 2009    &lt;/td&gt;&lt;td&gt;DAFTAR CALON SISWA BARU YANG DITERIMA&lt;br&gt;TAHUN AJARAN 2009/2010       : SELASA     : SELASA       : 7 JULI 2009     : 7 JULI 2009       Ima Calon Siswa     Sekolah Asal       Ima Calon Siswa     Sekolah Asal       Ima Calon Siswa     Sekolah Asal       Ima Calon Siswa     Sekolah Asal       Ima Calon Siswa     Sekolah Asal&lt;/td&gt;&lt;td&gt;DAFTAR CALON SISWA BARU YANG DITERIMA&lt;br&gt;TAHUN AJARAN 2009/2010       : SELASA     : 7 JULI 2009       : 7 JULI 2009     : 001 UM       Nama Calon Siswa     Sekolah Asal&lt;/td&gt;&lt;td&gt;&lt;/td&gt;&lt;td&gt;&lt;/td&gt;&lt;td&gt;&lt;/td&gt;&lt;td&gt;&lt;/td&gt;&lt;td&gt;&lt;/td&gt;&lt;td&gt;&lt;/td&gt;&lt;td&gt;IRI 5&lt;/td&gt;&lt;td&gt;S PENDIDIK&lt;/td&gt;&lt;td&gt;SMP 1&lt;/td&gt;&lt;td&gt;&lt;/td&gt;&lt;/tr&gt;&lt;tr&gt;&lt;th&gt;PEMERINTARI NOTA PARGALFINAMA&lt;br&gt;EMBRENTIAN&lt;br&gt;SIND STERUISMA&lt;br&gt;STATU ALTARN 2009/2010           I JUL 2009           I JUL 2009           &lt;th colspan=&lt;/th&gt;&lt;td&gt;PEMERINTAH KOTA PANGKALPINANG&lt;br&gt;DINAS PENDIDIKAN&lt;br&gt;SMP NEGERI 5       BIAFTAR CALON SISWA BARU YANG DITERIMA&lt;br&gt;TAHUN AJARAN 2009/2010       : 5ELASA       : 7 JULI 2009       india train train tr&lt;/td&gt;&lt;td&gt;PEMERINTAH KOTA PANGKALPINANG&lt;br&gt;DINAS PENDIDIKAN&lt;br&gt;SMP NEGERI 5       BAFTAR DINAS PENDIDIKAN&lt;br&gt;SMP NEGERI 5       STATA CALON SISWA BARU YANG DITERIMA&lt;br&gt;TAHUN AJARAN 2009/2010       : 5ELASA       : 7 JULI 2009       Imam Calon Siswa       Sekolah Asal       Mama Calon Siswa       Sekolah Asal       Mama Calon Siswa       Sekolah Asal       Mama Calon Siswa       Sekolah Asal       Mama Calon Siswa       Sekolah Asal       Mama Calon Siswa       Sekolah Asal       Mama Calon Siswa       Sekolah Asal       Mama Calon Siswa       Sekolah Asal       Mama Calon Siswa&lt;/td&gt;&lt;td&gt;PEMERINTAH KOTA PANGKALPINANG&lt;br&gt;DINAS PENDIDIKAN&lt;br&gt;SMP NEGERI 5       BAFTAR CALON SISWA BARU YANG DITERIMA&lt;br&gt;TAHUN AJARAN 2009/2010       : 5ELASA       : 7 JULI 2009       Nama Calon Siswa       Sekolah Asal&lt;/td&gt;&lt;td&gt;F4.A&lt;/td&gt;&lt;td&gt;&lt;/td&gt;&lt;td&gt;&lt;/td&gt;&lt;td&gt;&lt;/td&gt;&lt;td&gt;&lt;/td&gt;&lt;td&gt;&lt;/td&gt;&lt;td&gt;&lt;/td&gt;&lt;td&gt;&lt;/td&gt;&lt;td&gt;&lt;/td&gt;&lt;td&gt;&lt;/td&gt;&lt;/tr&gt;&lt;tr&gt;&lt;th&gt;FAIL           PEMERINTAN KOTA PANGKALPINANG&lt;br&gt;DIANS PENDIDIKAN&lt;br&gt;SMD NEG TI 5           DAFTAR CALON SISWA BARU YANG DITERIMA&lt;br&gt;TAHUN AJARAN 2009/2010           Colspan=">Colspan="2"&gt;Colspan="2"&gt;Colspan="2"           Colspan="2"&gt;Colspan="2"         Colspan="2"         Colspan="2"         Colspan="2"         Colspan="2"         Colspan="2"            Colspan="2"          Colspan="2"           Colspan="2"</th> <td>F4.A       PEMERINTAH KOTA PANGKALPINANG       DIMAS PENDIDIKAN       DIMAS PENDIDIKAN       DAFTAR CALON SISWA BARU YANG DITERIMA       DAFTAR CALON SISWA BARU YANG DITERIMA       TAHUN AJARAN 2009/2010       Calon Siswa       Sekolah Asal       MIIai UN       NIIai UN       Calon Siswa       Sekolah Asal       MIIai UN       NIIai UN       NIIai UN       NIIai UN       Calon Siswa       Sekolah Asal       MIIA       Sekolah Asal       MIIA       Sekolah Asal       Sekolah Asal       Sekolah Asal       Sekolah Asal       NIIAI (N1)Kota/Kab       PROFERI 11 PANGKALPINANG       S.S.BO       S.S.BO       Colspan= 25.BO</td> <td>F4.A       PEMERINTAH KOTA PANGKALPINANG       DIMAS PENDIDIKAN       DIMAS PENDIDIKAN       SMP NEGERI 5       DAFTAR CALON SISWA BARU YANG DITERIMA       TAHUN AJARAN 2009/2010       TAHUN AJARAN 2009/2010       Calon Siswa       Sekolah Asal       NIAI       NIAI       NIAI       NIAI       NIAI       NIAI       NIAI       NIAI       NIAI       NIAI       NIAI       NIAI       NIAI       NIAI       NIAI       NIAI       Sekolah Asal       B.IND       NTA       NTA       Sekolah Asal       DATA       NIAI       Sekolah Asal       B.IND       NTA       NTA       Sekolah Asal       B.IND       NTA       NTA       Se</td> <td>F4.A       PEMERINTAH KOTA PANGKALPINANG       DINAS PENDIDIKAN       SMP NEGERI 5       SMP NEGERI 5       DAFTAR CALON SISWA BARU YANG DITERIMA       DAFTAR CALON SISWA BARU YANG DITERIMA       TAHUN AJARAN 2009/2010       Calon Siswa     Sekolah Asal       Solia UN     Milai UN       Konversi     R</td> <td></td> <td></td> <td></td> <td></td> <td></td> <td></td> <td></td> <td></td> <td></td> <td></td> | Colspan="2">Colspan="2">Colspan="2"           Colspan="2">Colspan="2"         Colspan="2"         Colspan="2"         Colspan="2"         Colspan="2"         Colspan="2"            Colspan="2"          Colspan="2"           Colspan="2"                                                                                                    | F4.A       PEMERINTAH KOTA PANGKALPINANG       DIMAS PENDIDIKAN       DIMAS PENDIDIKAN       DAFTAR CALON SISWA BARU YANG DITERIMA       DAFTAR CALON SISWA BARU YANG DITERIMA       TAHUN AJARAN 2009/2010       Calon Siswa       Sekolah Asal       MIIai UN       NIIai UN       Calon Siswa       Sekolah Asal       MIIai UN       NIIai UN       NIIai UN       NIIai UN       Calon Siswa       Sekolah Asal       MIIA       Sekolah Asal       MIIA       Sekolah Asal       Sekolah Asal       Sekolah Asal       Sekolah Asal       NIIAI (N1)Kota/Kab       PROFERI 11 PANGKALPINANG       S.S.BO       S.S.BO       Colspan= 25.BO                                                                                                    | F4.A       PEMERINTAH KOTA PANGKALPINANG       DIMAS PENDIDIKAN       DIMAS PENDIDIKAN       SMP NEGERI 5       DAFTAR CALON SISWA BARU YANG DITERIMA       TAHUN AJARAN 2009/2010       TAHUN AJARAN 2009/2010       Calon Siswa       Sekolah Asal       NIAI       NIAI       NIAI       NIAI       NIAI       NIAI       NIAI       NIAI       NIAI       NIAI       NIAI       NIAI       NIAI       NIAI       NIAI       NIAI       Sekolah Asal       B.IND       NTA       NTA       Sekolah Asal       DATA       NIAI       Sekolah Asal       B.IND       NTA       NTA       Sekolah Asal       B.IND       NTA       NTA       Se                                                                                                    | F4.A       PEMERINTAH KOTA PANGKALPINANG       DINAS PENDIDIKAN       SMP NEGERI 5       SMP NEGERI 5       DAFTAR CALON SISWA BARU YANG DITERIMA       DAFTAR CALON SISWA BARU YANG DITERIMA       TAHUN AJARAN 2009/2010       Calon Siswa     Sekolah Asal       Solia UN     Milai UN       Konversi     R                                                                                                    |       |                   |            |                                                                                                    |                                                                                                    |                                                                                                    |                                                                                                    |                                                                                                    |                                                                                                    |  |

Lampiran A-3 : Laporan Calon Siswa Baru Keluaran Sistem Berjalan

LAPORAN PENERIMAAN PESERTA DIDIK BARU (PPDB) TAHUN 2009/2010 JL. PAHLAWAN XII KEL. KERAMAT TELP. 422100 SMP NEGERI 5 PANGKALPINANG 深葉葉葉葉葉 \*\*\*\*\*\*\*\*

|  | A                                                             |              |                           |             |                     | Ranki             | -               |                             | 4 ~                         | 4                  | 5                 | 9                            | 2                 | 8             | 6                      | 10                        | 11                          | 12                  | 13                | 14                        | 15                   | 16                          | 17                | 1.8                  | 19             | 20             |
|--|---------------------------------------------------------------|--------------|---------------------------|-------------|---------------------|-------------------|-----------------|-----------------------------|-----------------------------|--------------------|-------------------|------------------------------|-------------------|---------------|------------------------|---------------------------|-----------------------------|---------------------|-------------------|---------------------------|----------------------|-----------------------------|-------------------|----------------------|----------------|----------------|
|  | E3                                                            |              |                           |             | umlah Nila          | Konversi (N1+N2)  | 25.80           | 25.60                       | 24.75                       | 24.35              | 23.95             | 23.95                        | 23.90             | 23.80         | 23.80                  | 23.45                     | 23.35                       | 23.35               | 23.30             | 23.30                     | 23.20                | 23.20                       | 23.15             | 23.00                | 23.00          | 22.85          |
|  |                                                               | -            | Umlah (N2                 | 0.00        | 0.00                | 0.00              | 0.00            | 0.00                        | 0.00                        | 0.00               | 0.00              | 0.00                         | 0.00              | 0.00          | 0.00                   | 0.00                      | 0.00                        | 0.00                | 0.00              | 0.00                      | 0.00                 | 0.00                        | 0.00              |                      |                |                |
|  |                                                               |              |                           |             | stasi Lomt          |                   |                 |                             |                             |                    |                   |                              |                   |               |                        |                           |                             |                     |                   |                           |                      |                             |                   |                      |                |                |
|  |                                                               |              |                           |             | Nilai Pre           | b Prop.           |                 |                             |                             |                    |                   |                              |                   |               |                        |                           |                             |                     |                   |                           |                      |                             |                   |                      |                |                |
|  |                                                               |              |                           |             |                     | 1 Kota/Kal        | 0               | 0                           | 5                           | 2                  | 20                | 10                           | 0                 | -             | 0                      | 10                        |                             |                     |                   |                           |                      |                             |                   |                      |                |                |
|  |                                                               | TERIMA       |                           |             |                     | Jumlah (N         | 25.8            | 25.6                        | 24.7                        | 24.3               | 23.9              | 23.9                         | 23.9(             | 23.8(         | 23.80                  | 23.45                     | 23.35                       | 23.35               | 23.30             | 23.30                     | 23.20                | 23.20                       | 23.15             | 23.00                | 23.00          | 22.85          |
|  | \$ 50                                                         | ANG DI       |                           |             | lai UN              | IPA               | 8.50            | 00.6                        | 7.75                        | 7.75               | 7.25              | 7.75                         | 7.00              | . 8.25        | 7.25                   | 7.50                      | 7.75                        | 7.50                | 7.00              | 7.50                      | 7.00                 | 7.25                        | 8.00              | 7.50                 | 8.00           | 00'1           |
|  | SKALPINAL<br>AN<br>ERI                                        | BARU         |                           |             | N                   | MTK               | 80 8.50         | 0.9.00                      | 0 8.00                      | 8.00               | 0 7.50            | 8.00                         | 0 8.50            | 0 7.75        | 7.75                   | 7.75                      | 7.00                        | 1.25                | 7.50              | 8.00                      | 8.00                 | 8.75                        | 7.75              | 04.1                 | 8.75           | C/·1           |
|  |                                                               | N SISWA      |                           | -           |                     | B.IND             | 8.8             | 7.6                         | 9.0                         | 8.6                | 9.2               | 8.2                          | ×. 1              | 7.8           | x.x                    | 8.20                      | 8.6(                        | 0.0                 | X.X(              | /.8/                      | 8.20                 | 1.20                        | 1.40              | 0.00                 | 2 40           | 0.00           |
|  | PEMERINTAH KOT<br>DINAS PI<br>SMP NJ<br>DAFTAR NOMINASI CALON | Sekolah Asal | CD NECEDI 44 DALICIULI DU | SUN 33 KACE | CD NECEDI 47 PAILON | SD NEGEDI 23 MACE | SDN 21 KACF     | SD NEGERI 11 PANGKAI DIMANC | SD NEGERI 19 PANGKAI PINANG | SDN. 23 KACF       | SD NEGERI 22 KACE | SD NFGFRI 42 PANGKAI BINIANG | SD NEGERI 22 KACE | SDN. 22 KACF  | SDN. 68 PANGKAI DINANG | SD NEGERI 7 SIMPANG KATIC | SD NFGFRI 61 DANGKAI DIMANC | SDN 6 SIMPANG KATIS | SD NEGERI 22 KACE | SD NEGERI 7 SIMPANG KATIC | SD NEGERI 1 PETALING | SD NEGERI 33 PANGKAL PINANG | SD NEGERI 22 KACE |                      |                |                |
|  |                                                               |              | : KAMIS<br>: 2 JULI 2009  |             | Nama Calon Siswa    | ERNI SUSANTI      | REDDY YUMANSYAH | ROSALINDA                   | RIA CRISTIN                 | TRI ZULFANDI PUTRA | SUNDARI           | DEFI MANDA SYAPUTRI          | AGI PARTOGI       | ANDRE SEPTIAN | AGUSTIA                | WANDINI RACHMA PUTRI      | SITI FATIMAH                | IRMA ARYANI         | SRI WULAN SEPTIA  | DIMAS PRIONO              | ARDIYANSARI          | SUYIPTO EKO PROTOMO         | SANDRI ARISWAN    | MUHAMMAD NAHRUL ILMI | REZA KURNIAWAN | VIVI VATMASARI |
|  |                                                               |              |                           | mor         | Irut                | 3/SAD             | 4/SL            | 8/SK                        | /SAD                        | 4/RS               | 3/C               | /SAD                         | J/SK              | S/RS          | /SK                    | /SK                       | /SAD                        | 1/31                | /RS               | /RS                       | /EK                  | /SK                         | /SK               | /SK                  | /SK            | 3AD            |

Lampiran A-3 : Laporan Siswa Baru

Keluaran Sistem Berjalan

98

## LAMPIRAN - B MASUKAN SISTEM BERJALAN

|     |                                                       | F2                                                                                                    |
|-----|-------------------------------------------------------|----------------------------------------------------------------------------------------------------|
| 1   | PEMERINTAH KOTA PA                                    | NGKALPINANG                                                                                                    |
| 1   | DINAS PENDI                                           | DIKAN                                                                                                    |
| 1   | SMDNEC                                                | FDI 5                                                                                                    |
|     | SIMP NEG                                              | L'NI J                                                                                                    |
|     | Alamat : Jl. Pahlawan 12 Kel. Keramat P               | angkalpinang Telp. 0717-422100                                                                                   |
|     | PANITIA PENERIMAAN                                    | I SISWA BARU                                                                                                    |
| 1   | TAHUN AJARAN                                          | 2010 / 2011                                                                                                    |
|     |                                                       |                                                                                                    |
|     | TANDA BUKTI PEN                                       | DAFTAKAN                                                                                                    |
| · · | NOMOR:                                                |                                                                                                    |
| 1   | Telah terdaftar sebagai calon siswa baru tahun ajaran | 2010 / 2011 di SMP Negeri 5 Pangkalpinang :                                                                      |
| 1   | NAMA SISWA                                            |                                                                                                    |
| 2   | NOMOR INDUK SISWA                                     |                                                                                                    |
| 3   | TEMPAT TANGGAL LAHIR                                  |                                                                                                    |
| 4   | SEKOLAH ASAL                                          | and the second second second second second second second second second second second second second second second |
| 5   | NAMA ORANGTUA / WALI                                  |                                                                                                    |
| 6   | ALAMAT SISWA                                          |                                                                                                    |
|     |                                                       |                                                                                                    |
|     |                                                       |                                                                                                    |
| 7   | KELENGKAPAN PENDAFTARAN YANG DITITIP                  | 1. SKHUN/SKHUNSBN ()                                                                                             |
|     |                                                       | 2. Sertifikat Iqro' ()                                                                                           |
|     |                                                       | 3. Piagam Penghargaan ()                                                                                         |
|     |                                                       | 4.                                                                                                    |
|     |                                                       | 6                                                                                                    |
| -   |                                                       | 0.                                                                                                    |
| Ie  | mbaran :                                              |                                                                                                    |
|     | 1. Arsin Ybs Pangka                                   | lpinang, Juli 2010                                                                                               |
|     | 2. Arsip Sekolah Asal Panitis                         | 1 <b>6</b>                                                                                                    |
| 4   | 3. Panitia Sekolah yang dituju                        |                                                                                                    |
|     |                                                       |                                                                                                    |
|     |                                                       |                                                                                                    |
|     |                                                       | -                                                                                                    |
| CA  | TATAN : MENGAMBIL KEMBALI KELENGKAPAN PEN             | <b>HATTARAN</b>                                                                                                  |
|     | Hari / Tanggal :                                      | (a)                                                                                                    |
|     | Pengamon :                                            | ISWa / wanta                                                                                                    |
| 1   | 12/                                                   | Tanda Tangan                                                                                                    |
|     |                                                       |                                                                                                    |
|     | FENI                                                  | IDIKAN /                                                                                                    |
|     | SN SN                                                 | IP N 5(/ (9)                                                                                                    |
|     | TNO                                                   | - All All                                                                                                    |
| -   |                                                       |                                                                                                    |

Lampiran B-1 : Data Pendaftaran Masukan Sistem Berjalan

| TANDA BUK                              | No. NB1. 30/12/2009<br>TI PEMBAYARAN                             |
|----------------------------------------|------------------------------------------------------------------|
| Sudah Terima Dari : ABDUL BAKI         | 2                                                                |
| Untuk Pembayaran : 1. Seragam Olahraga | : Rp 80.000                                                      |
| 2. Seragam Batik                       | : Rp 75.000                                                      |
| 3. Dasi dan Topi                       | : Rp 25.000                                                      |
| 4. Atribut (Bordir)                    | :Rp 20.000                                                       |
| 5. ID Card                             | :Rp 10.000                                                       |
| 6. Simpanan Koperas                    | si : Rp 30.000                                                   |
| 7. Pas Photo 10 Lem                    | bar : Rp 35.000                                                  |
|                                        | Jumlah : Rp 275.000                                              |
|                                        | · .                                                              |
|                                        | DINAS<br>PENDIDIKAN<br>SMP N 5<br>GKAL NOVS GATOT P. Spd.<br>NIP |

Lampiran B-2 : Data Pembayaran Masukan Sistem Berjalan

### LEMBARAN BUKU INDUK SISWA

|                                         | /                                                 |
|-----------------------------------------|---------------------------------------------------|
| Nama Siswa                              | : ABDUL BAKIR                                     |
| Nama Sekolah                            | : SMP Negeri 5 Pangkalpinang                      |
| Alamat Sekolah                          | : Jl. Pahlawan 12 Kelurahan Keramat Pangkalpinang |
|                                         | Telp. 0717-422100                                 |
| A. KETERANGAN PRIBADI :                 |                                                   |
| 1 Nama Lengkap                          | : ABDUL BAKIP                                     |
| 2 Jenis Kelamin                         | : LAKI-LAKI                                       |
| 3 Tempat/Tanggal Lahir                  | : SUNGKAP, 02-10-1988                             |
| 4 Agama / Kepercavaan                   | : TSLAM                                           |
| 5 Kewarganegaraan                       | : INDONESIA                                       |
| 6 Anak ke ~                             | : )                                               |
| 7 Jumlah saudara kandung                | : 2                                               |
| 8 Jumlah saudara tiri                   |                                                   |
| 9 Jumlah saudara angkat                 |                                                   |
| 10 Anak Vatim/Piatu/Vatim Piatu         |                                                   |
| 11 Rahasa sehari-hari di rumah          | MELAVI                                            |
| 12 Hubungan Keluaroa                    | · · · · · · · · · · · · · · · · · · ·             |
| a Anak kandung                          | ANJAN KANI PISAZ                                  |
| a. Anak tini                            | · NIVIE FAILUUIUG                                 |
| p. Anak un                              | •                                                 |
| d. Kenonakan                            |                                                   |
| a Adil                                  | •                                                 |
| t. Aulk                                 |                                                   |
| 1. Ipar<br>12 Izmiah anak               |                                                   |
| 10 jumian anak                          | ·                                                 |
| a. masin bersekolari                    | $\cdot$ $(20710)$                                 |
| p. Hoak persekolan                      | · · · · · · · · · · · · · · · · · · ·             |
| 14 Susunan Keluarga                     | . A (PATU)                                        |
| a. Jumian kakak                         | ·                                                 |
| b. Jumian acik                          |                                                   |
|                                         |                                                   |
| D. KEIEKANGAN IEWITAI HINGGAL:          | · Doca CIDICKAD KAA COLATIS RATERIA               |
| 10 Alamat siswa                         | · VEDA SUNGFAIR FEC. SPEATIS BATONO               |
| Thereal a Pada analysis                 | · AD ANDR THA                                     |
| Tinggal: a. rada orangtua               | . UTANG IVA                                       |
| b. Menumpang                            |                                                   |
| c. Di Asrama                            |                                                   |
| 17 Jarak dari tempat tinggal ke sekolah | : TAKW                                            |
| 18 Ke sekolah dengan kendaraan/jalan    | : sepeda motoz                                    |
|                                         |                                                   |
| C. KETERANGAN KESEHATAMPIRAN B-3 : L    | embar Buku Induk Siswa                            |
| 19 Berat badan                          | : 159 46                                          |
| 20 Tinggi badan Masukai                 | n Sistem Berjalan                                 |
| 21 Golongan darah                       | : A / B / O / AB                                  |
| 22 Penyakit yang pernah diderita        | - uku                                             |
| 23 Kelainan jasmaniah lainnya           |                                                   |
|                                         | 5                                                 |
| D. KETERANGAN PENDIDIKAN SEBELUMNYA     | :                                                 |
| 24 Asal sekolah                         | : SD 154 DESA SUNGKAP                             |
| a. Sekolah dasar                        | :                                                 |
| b. Tanggal dan No. STTB SD              | : 06112456                                        |
| c. Lama Belajar                         | : 6 th                                            |
|                                         |                                                   |

:

25 Pindah dari sekolah

| E. KETERANGAN ORANG TUA / WALI :          |                                 |
|-------------------------------------------|---------------------------------|
| 26 Nama Ayah                              | : CALIVAN                       |
|                                           | (Masih hidun / Meninggal dupia) |
| 27 Nama Ibu                               | : MAD.1) 4                      |
|                                           | (Masih hidun / Meninggal dunia) |
| 28 Nama Wali                              | (Washi muup / Nethinggar auma)  |
| 29 Alamat tempat tinggal orangtua         | Deca CUNIDECARD                 |
| 30 Tempat/Tanggal Johin Avab              | Visa. SUNGRAP                   |
| 31 Tempat/Tanggal Jahin Ibu               | SUNGFAP, 30-09-1959             |
| 32 Pondidiltan tanakhin                   | 50 SUNGLAP, 02-08-1968          |
| 32 Tendudikan terakhir                    | :                               |
| a. Ayan / Wali laki~laki                  | : SV                            |
| p. Ibu / Wall perempuan                   | : 90                            |
| 33 Pekerjaan Orangtua                     |                                 |
| a. Pegawai Negeri                         | TARKIN                          |
| Avah / Wali laki-laki                     | · TAYA3                         |
| NIP/Pangkat/Golongan                      | · Uddad -                       |
| Ibu / Wali perempuan                      |                                 |
| NIP/Pangkat/Colongan                      |                                 |
| Nii / Langkat/ Golongan                   |                                 |
| b. Pegawai Swasta                         | :                               |
| Ayah / Wali laki-laki                     | : WIBACWASTA                    |
| Ibu / Wali perempuan                      | : WIRACWAS TA                   |
|                                           | 00111300013 101                 |
| 34 Jumlah penghasilan orangtua / wali     |                                 |
| Ayah / Wali laki-laki                     | : ~                             |
| Ibu / Wali perempuan                      | -                               |
|                                           |                                 |
| 35 Kewarganegaraan                        |                                 |
| Ayah / Wali laki-laki                     | : INDONESIA                     |
| Ibu / Wali perempuan                      | : INDONESIA                     |
| F. KETERANGAN INTELIGENSI DAN KEORMAN     | D A NI -                        |
| (Untuk 36 dan 37 kalau ada hasil dari ana | MAN .                           |
| 36 Inteligensi (I())                      |                                 |
| 37 Kennihadian                            | · · · ·                         |
| 37 Repribacian                            | -                               |
| 30 bakat knusus dan prestasi yang menonje | ol dalam :                      |
| a. Kesenian                               | -                               |
| b. Olahraga                               | : OLAH PAGA                     |
| c. Kemasyarakatan                         | 1 -                             |
| d. Hasta Karya                            | -                               |
|                                           |                                 |

Lampiran B-3 : Lembar Buku Induk Siswa Masukan Sistem Berjalan

LAMPIRAN - C RANCANGAN KELUARAN

|    | PEMERINTAH                                                            | KOT            | A PANGKALPINANG          |                          |
|----|-----------------------------------------------------------------------|----------------|--------------------------|--------------------------|
|    |                                                                       | AS PE          |                          |                          |
|    | SMP                                                                   | N              | EGERI 5                  |                          |
|    | Jl. Pahlawan 12 Kel. Kera                                             | mat Pa         | angkalpinang Telp. 0717  | - 422100                 |
|    | PANITIA PEN                                                           | JERIN          | IAAN SISWA BARU          |                          |
|    | TAHUN A                                                               | JARA           | N x – 10 - x             |                          |
|    |                                                                       |                |                          |                          |
|    | TANDA BU                                                              | кті            | PENDAFTARAN              |                          |
|    | NOMOR :                                                               | <u>x – 5 -</u> | <u>x</u>                 | -                        |
| Те | elah terdaftar sebagai calon Siswa Baru tahun ajaran                  | 2010           | / 2011 di SMP Negeri 5 P | angkalpinang ;           |
| 1  | NAMA SISWA                                                            |                | x – 20 - x               |                          |
| 2  | NOMOR INDUK SISWA                                                     |                | x – 5 - x                |                          |
| 3  | TEMPAT TANGGAL LAHIR                                                  |                | x – 8 - x                |                          |
| 4  | SEKOLAH ASAL                                                          |                | x – 20 - x               |                          |
| 5  | NAMA ORANG TUA WALI                                                   |                | x – 20 - x               |                          |
| 6  | ALAMAT SISWA                                                          |                | x – 30 - x               |                          |
| 7  |                                                                       |                |                          |                          |
|    |                                                                       |                |                          |                          |
| 8  | KELENGKAPAN PENDAFTARAN YANG DITITIP                                  | 1.             | SKHUN / SKHUNSBN         | ()                       |
|    |                                                                       | 2.             | Sertifikat Iqro'         | ()                       |
|    |                                                                       | 3.             | Piagam Penghargaan       | ()                       |
|    |                                                                       | 4.             |                          | ()                       |
|    |                                                                       | 5.             |                          | ()                       |
|    |                                                                       | 6.             |                          | ()                       |
|    |                                                                       |                |                          |                          |
| I  | Lembaran :                                                            |                |                          | Pangkalpinang, Juli 2010 |
|    | I. Siswa Ybs<br>Arsin Sekolah Asal                                    |                |                          | Panitia                  |
|    | 3. Panitia Sekolah yang dituju                                        |                |                          |                          |
|    |                                                                       |                |                          | <u>x - 20 - x</u>        |
|    | CATATAN PENGAMBILAN : MENGAMBIL KEMBALI<br>Hari / Tanggal · X – 8 - X | KELEI          | NGKAPAN PENDAFTARA       | N                        |
|    | Pengambil :x20x(0                                                     | rangtu         | ia / Siswa / Wali )      |                          |
|    |                                                                       |                |                          |                          |
|    |                                                                       |                | Tanda Tangan             |                          |
|    |                                                                       |                | C C                      |                          |
|    |                                                                       |                |                          |                          |

Lampiran C-1 : Tanda Bukti Pendaftaran Rancangan Keluaran

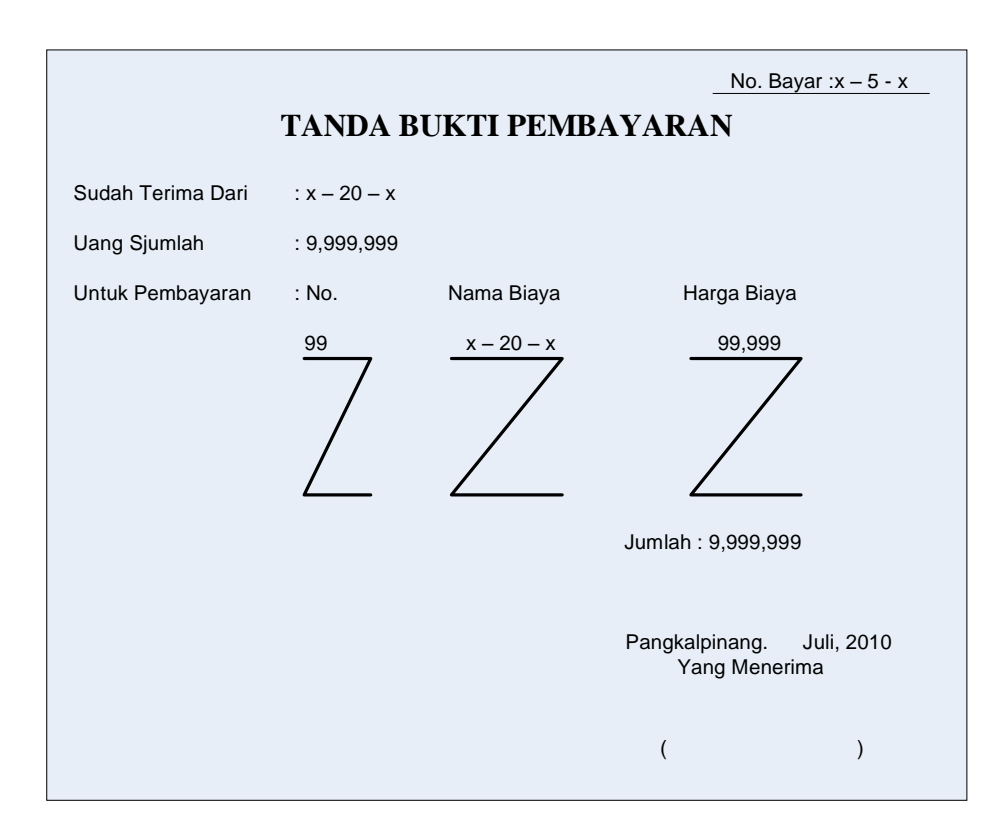

Lampiran C-2 : Tanda Bukti Pembayaran Rancangan Keluaran

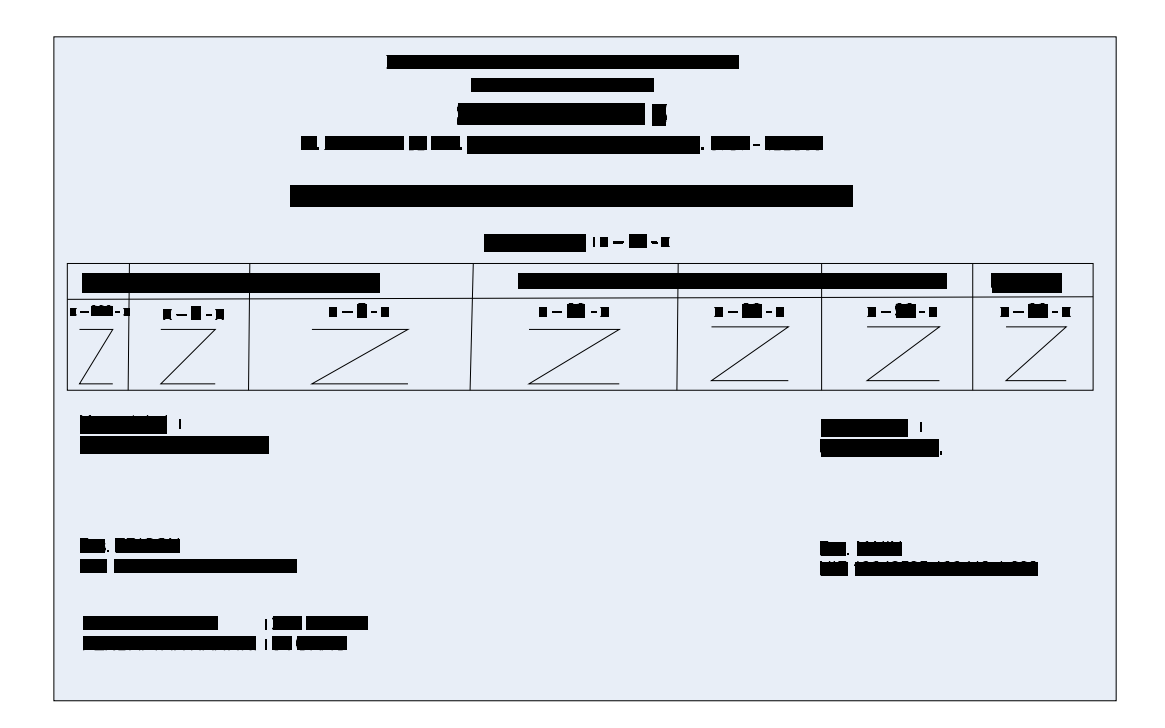

Lampiran C-3: Laporan PSB Rancangan Keluaran

### LAMPIRAN - D RANCANGAN MASUKAN

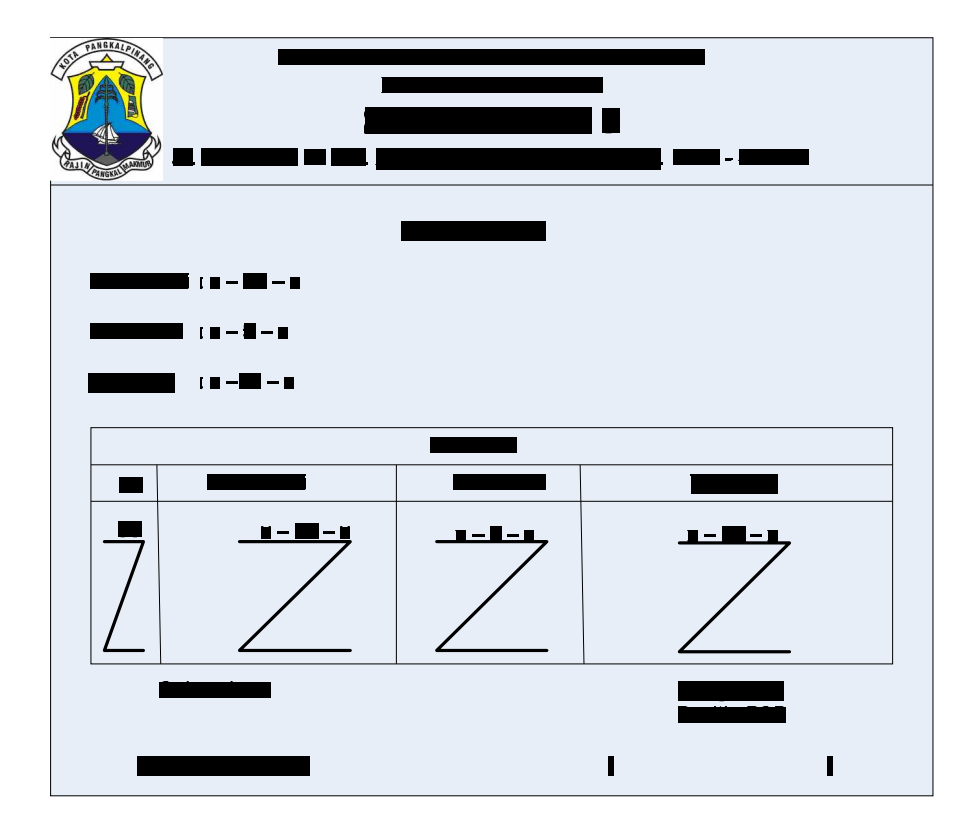

Lampiran D-1 : Data Nilai Rancangan Masukan

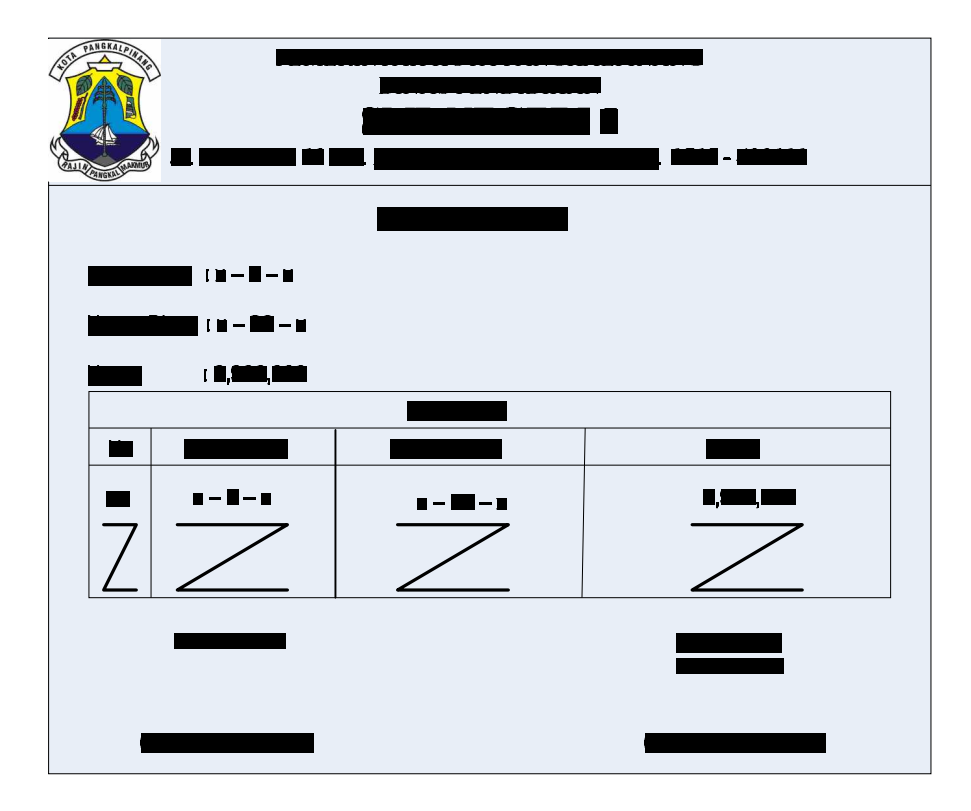

Lampiran D-2 : Data Biaya Rancangan Masukan

| SUL PANEKALPIKA | 2                     | PEMERINTAH KOTA<br>DINAS PEI | A PANGKALPINANG<br>NDIDIKAN   |            |
|-----------------|-----------------------|------------------------------|-------------------------------|------------|
|                 |                       | SMP NE                       | EGERI 5                       |            |
|                 | Jl. Pal               | hlawan 12 Kel. Keramat Pa    | ngkalpinang Telp. 0717 - 4221 | 00         |
|                 |                       | DATA S                       | EKOLAH                        |            |
| Kode Se         | ekolah : x – 5 – x    |                              |                               |            |
| Nama S          | Sekolah : x – 25 – x  |                              |                               |            |
| Alamat          | : x – 50 – x          |                              |                               |            |
| Telepor         | : x – 15 – x          |                              |                               |            |
|                 |                       | Data S                       | ekolah                        |            |
| No              | Kode Sekolah          | Nama Sekolah                 | Alamat                        | Telepon    |
| 99              | $\frac{x-5-x}{x-5-x}$ | x - 25 - x                   | x – 50 – x                    | x – 15 – x |
|                 |                       |                              |                               |            |
|                 |                       |                              |                               |            |
| Ca              | llon Siswa            |                              |                               |            |
| (               | )                     |                              |                               |            |

Lampiran D-3 : Data Sekolah Rancangan Masukan

|                                    | Jl. Pa            | PEM<br>hlawan 12 | IERINTAH KOTA PANGK<br>DINAS PENDIDIKA<br><b>SMP NEGER</b><br>2 Kel. Keramat Pangkalpina | EALPINANG<br>N<br>I 5<br>Ing Telp. 0717 - 422 | 100                             |  |  |
|------------------------------------|-------------------|------------------|------------------------------------------------------------------------------------------|-----------------------------------------------|---------------------------------|--|--|
|                                    |                   | DAT              | A PENDAFTAR                                                                              | AN                                            |                                 |  |  |
| Nomor D                            | aftar             | : x – 5 – :      | x Ko                                                                                     | ode Sekolah : x – 5                           | - x                             |  |  |
| Tahun Aj                           | aran              | : x – 10 –       | - x Na                                                                                   | ama Sekolah 🛛 : x – 2                         | 5 – x                           |  |  |
| Nama Si                            | swa               | : x – 8 –        | х                                                                                        |                                               |                                 |  |  |
| Nomor In                           | nduk Siswa        | : x – 5 –        | х                                                                                        |                                               |                                 |  |  |
| Tempat / Tanggal Lahir : x – 8 – x |                   |                  |                                                                                          |                                               |                                 |  |  |
| Asal Sek                           | olah              | : x – 20 –       | - x                                                                                      |                                               |                                 |  |  |
| Nama Or                            | angtua / Wali     | : x – 20 ·       | – x                                                                                      |                                               |                                 |  |  |
| Kelengka                           | apan Pendaftarara | n : x – 20       | - x                                                                                      |                                               |                                 |  |  |
| No                                 | Kode Nila         | i                | Nama Nilai                                                                               | Tipe Nilai                                    | Nilai                           |  |  |
| 99                                 | x – 5 – x         |                  | x – 5 – x                                                                                | x – 5 – x                                     | x – 5 – x                       |  |  |
| 7                                  |                   | •                |                                                                                          | $\overline{}$                                 |                                 |  |  |
|                                    |                   | -                |                                                                                          |                                               |                                 |  |  |
|                                    | Siswa<br>Ttd      |                  |                                                                                          | Pangk                                         | alpinang,<br>Panitia PSB<br>Ttd |  |  |
| (                                  |                   | )                |                                                                                          | (                                             | )                               |  |  |

Lampiran D-4 : Data Pendaftaran Rancangan Masukan LAMPIRAN - E SURAT KETERANGAN RISET

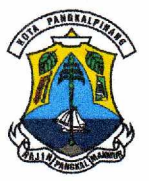

PEMERINTAH KOTA PANGKALPINANG DINAS PENDIDIKAN

#### **SMP NEGERI 5**

JLN PAHLAWAN XII KELURAHAN KERAMAT PANGKALPINANG TELP. 0717-422100

#### SURAT KETERANGAN

Nomor: 071/388 /SMP 5/VI/2010

Saya yang bertanda tangan dibawah ini :

| Nama    | : Drs. MA'IN                                |
|---------|---------------------------------------------|
| Jabatan | : Kepala Sekolah SMP Negeri 5 Pangkalpinang |

Menerangkan bahwa :

| Nama | : Abdul Bakir |
|------|---------------|
| NIM  | : 0722300014  |

Telah melaksanakan riset Tugas Akhir pada bagian Penerimaan Siswa Baru di SLTP Negeri 5 Pangkalpinang sejak tanggal 10 Mei 2010 sampai dengan 20 Juli 2010 dengan baik.

Demikian surat keterangnan ini dibuat untuk dipergunakan sebagaimana mestinya

Dibuat di : Pangkalpinang Tanggal : 26 Juli 2010 epala Sekolah DINAS ENDIDIK SMP s. MA'IN G NAP 10640505 199412 1 002

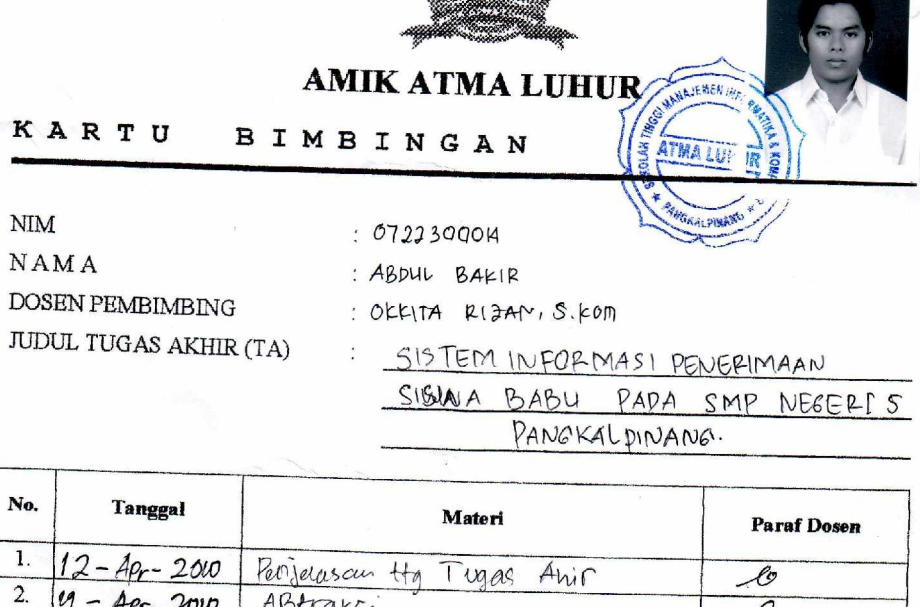

| No. | Tanggal          | Materi                            | Paraf Dosen |
|-----|------------------|-----------------------------------|-------------|
| 1.  | 12-Apr-2010      | Perilevascu Ha Tugas Ahir         | lo          |
| 2.  | 19 - Apr- 2010   | ABtraksi                          | Q           |
| 3.  | 22-Apr - 2010.   | TEURI-TEERRY UML (Bat TI)         | - F         |
| 4.  | 4-mei 2010       | Pengahran Sub = halanan day       | 0           |
| 5.  | -11-             | Penomozon                         | 0           |
| 6.  | 2- JUNI - 2010   | Analisa sistem dan Oraian Drocher | 8           |
| 7.  | 7- 10mi- 2010    | Activity (Bab TIT                 | 8           |
| 8.  | 15- Juni - 2010  | Pangeceten achiety.               | 2           |
| 9.  | 15 - Juni - 2010 | Use case- Idarki bikasi Ebthan    | 2           |
| 10. | 21- Juni - 2000  | Pengerebus Use case day Dakon     | : 0         |
| 11. |                  | Use case.                         | si an       |
| 12. | 23-pmi-2010      | Class diagnam . 1 RS-TAtal Rauga  |             |
| 13. | 20- mi-200       | artar muba pancare ou lay -       |             |
| 14. | 5-104-200        | Sequence.                         |             |
| 15. | 13- pili-200.    | Program.                          | r<br>r      |

Mahasiswa di atas telah melakukan bimbingan dengan jumlah materi yang telah mencukupi untuk disidangkan.

Pangkalpinang, .....

Mahasiswa ABOUL BAKIP )

Dosen Pembimbir

( OKKINA RIZAN, S.KOM ).

# LISTING PROGRAM

\_\_\_\_\_\_ Module \_\_\_\_\_\_ \_\_\_\_\_ Global cn As New ADODB.Connection Public Sub OpenDatabase() Set cn = New ADODB.Connection cn.Provider = "microsoft.jet.oledb.4.0;data source = " & App.Path & "\Psb.mdb" cn.Open cn.CursorLocation = adUseClient End Sub \_\_\_\_\_ Menu Utama \_\_\_\_\_ Private Sub clpsb\_Click() FCetakLaporan.Show End Sub Private Sub crak\_Click() FCetakRangking.Show End Sub Private Sub ctbby\_Click() FCetakBuktiBayar.Show End Sub Private Sub eby\_Click() FBayar.Show End Sub Private Sub edb\_Click() Fbiaya.Show End Sub Private Sub EDN\_Click() FNilai.Show End Sub Private Sub eds Click() FSiswa.Show End Sub Private Sub edsk\_Click() FSekolah.Show

End Sub

Private Sub epdf\_Click() FPendaftaran.Show End Sub

Private Sub ex\_Click() Unload Me End Sub

\_\_\_\_\_

```
_____
```

#### Form Entry Data Nilai

\_\_\_\_\_

Dim rsnilai As New ADODB.Recordset

Private Sub cBatal\_Click() kosong tkdnilai.SetFocus End Sub Private Sub cedit\_Click() Dim sql As String sql = "select \* from tbnilai where kd\_nilai='" & tkdnilai & "" Set rsnilai = cn.Execute(sql) If rsnilai.EOF Then MsgBox "Kode Nilai : " & tkdnilai & " Tidak Ada!!", vbInformation, "Info" kosona tkdnilai.SetFocus Else cn.Execute "Update tbnilai set nm\_nilai= " & tnmnilai & ",tipe= " & Combo1 & "'where kd\_nilai = "" & tkdnilai & """ MsgBox "Data Dengan Kode Nilai : " & tkdnilai & " Telah Di Edit!!", vbInformation, "Info" tampil kosong tkdnilai.SetFocus End If End Sub Private Sub chapus\_Click() If tkdnilai = "" Or tnmnilai = "" Or Combo1 = "" Then MsgBox "Pilih Data Nilai Yang Ingin di Hapus!!", vbInformation, "Info" Elself MsgBox("Apakah Data Dengan Kode Nilai : " & tkdnilai & " Akan Di Hapus ?", vbYesNo + vbQuestion, "Info") = vbYes Then cn.Execute "Delete from tbnilai where kd nilai='" & tkdnilai & ""

```
tampil
     kosong
     tkdnilai.SetFocus
  End If
End Sub
Private Sub ckeluar_Click()
  a = MsgBox("Apakah Anda Akan Menutup Form Nilai!?", vbOKCancel, "Pesan")
  If a = vbOK Then
     Unload Me
  End If
End Sub
Private Sub csimpan_Click()
Dim sql As String
    sql = "select * from tbnilai where kd_nilai= '" & tkdnilai & "'"
     Set rsnilai = cn.Execute(sql)
     a = MsgBox("Apakah Data Dengan Kode Nilai : " & tkdnilai & " Akan Di Simpan
?", vbYesNo + vbQuestion, "Info")
  If a = vbYes Then
     If Not rsnilai.EOF Then
       MsgBox "Kode Nilai : " & tkdnilai & " Sudah Pernah Tersimpan!!",
vbInformation, "Info"
     kosong
     tkdnilai.SetFocus
     Elself tkdnilai = "" Or tnmnilai = "" Or Combo1 = "" Then
       MsgBox "Masukkan Data Dengan Benar!!", vbInformation, "Info"
       Else
         cn.Execute "insert into tbnilai values(" & tkdnilai & "'," & tnmnilai & "'," &
Combo1 & "')"
          tampil
          kosong
         tkdnilai.SetFocus
  End If
    End If
End Sub
Private Sub Dg_Click()
  tkdnilai = dg.Columns![0]
  tnmnilai = dg.Columns![1]
  Combo1 = dg.Columns![2]
  tnmnilai.SetFocus
End Sub
Private Sub Form_Activate()
  tkdnilai.SetFocus
```

```
End Sub
Private Sub Form_Load()
  OpenDatabase
  Set rsnilai = New ADODB.Recordset
  rsnilai.Open "select * from Tbnilai", cn
  Combo1.AddItem "Nilai UAN"
  Combo1.AddItem "Nilai Prestasi Lomba"
  tkdnilai.MaxLength = 5
  tnmnilai.MaxLength = 30
  tampil
End Sub
Sub tampil()
  Set rsnilai = New ADODB.Recordset
  rsnilai.Open "select * from tbnilai", cn, adOpenDynamic, adLockOptimistic
  Set dg.DataSource = rsnilai
  grid
End Sub
Sub grid()
  dg.AllowRowSizing = False
  dg.Columns(0).Caption = "Kode Nilai"
  dg.Columns(0).Width = 1800
  dg.Columns(0).AllowSizing = False
  dg.Columns(1).Caption = "Nama Nilai"
  dg.Columns(1).Width = 3000
  dg.Columns(1).AllowSizing = False
  dg.Columns(2).Caption = "Tipe Nilai"
  dg.Columns(2).Width = 3000
  dg.Columns(2).AllowSizing = False
End Sub
Sub kosong()
  tkdnilai = ""
  tnmnilai = ""
  Combo1 = ""
End Sub
Private Sub tkdnilai_Change()
  Set rsnilai = New ADODB.Recordset
```

```
rsnilai.Open "select * from tbnilai where kd_nilai like'" & tkdnilai & "%'", cn
  Set dg.DataSource = rsnilai
 grid
End Sub
Private Sub tkdnilai_KeyPress(KeyAscii As Integer)
  If KeyAscii = 13 Then
   tnmnilai.SetFocus
  End If
End Sub
Private Sub tnmnilai_KeyPress(KeyAscii As Integer)
  Dim sql As String
 sql = "select * from tbnilai where nm_nilai='" & tnmnilai & ""
 Set rsnilai = cn.Execute(sql)
  If KeyAscii = 13 Then
    Combo1.SetFocus
    If Not rsnilai.EOF Then
     tkdnilai = rsnilai("kd_nilai")
     Combo1 = rsnilai("tipe")
     Elself rsnilai.EOF Then
  End If
   End If
End Sub
_____
 Form Entry Data Biaya
 _____
Dim rsbiaya As New ADODB.Recordset
Private Sub cBatal_Click()
  kosong
End Sub
Private Sub ckeluar_Click()
 a = MsgBox("Apakah Anda Akan Menutup Form Biaya!?", vbOKCancel, "Pesan")
 If a = vbOK Then
   Unload Me
  End If
End Sub
Private Sub Dg_Click()
 tkdbiaya = dg.Columns![0]
 tnmbiaya = dg.Columns![1]
 tharga = dg.Columns![2]
```

```
tnmbiaya.SetFocus
End Sub
Private Sub Form_Activate()
  tkdbiaya.SetFocus
End Sub
Private Sub Form_Load()
  OpenDatabase
  Set rsbiaya = New ADODB.Recordset
  rsbiaya.Open "select * from Tbbiaya", cn
  tkdbiaya.MaxLength = 5
  tnmbiaya.MaxLength = 20
  tharga MaxLength = 5
  tampil
End Sub
Sub tampil()
  Set rsbiaya = New ADODB.Recordset
  rsbiaya.Open "select * from tbbiaya", cn, adOpenDynamic, adLockOptimistic
  Set dg.DataSource = rsbiaya
  grid
End Sub
Sub grid()
  dg.AllowRowSizing = False
  dg.Columns(0).Caption = "Kode Biaya"
  dg.Columns(0).Width = 1800
  dg.Columns(0).AllowSizing = False
  dg.Columns(1).Caption = "Nama Biaya"
  dg.Columns(1).Width = 2000
  dg.Columns(1).AllowSizing = False
  dg.Columns(2).Caption = "Harga"
  dg.Columns(2).Width = 3000
  dg.Columns(2).AllowSizing = False
End Sub
Sub kosong()
  tkdbiaya = ""
  tnmbiaya = ""
  tharga = ""
End Sub
```

```
Private Sub tharga_KeyPress(KeyAscii As Integer)
  If KeyAscii = 13 Then
     csimpan.SetFocus
  End If
End Sub
Private Sub tkdbiaya_Change()
  Set rsbiava = New ADODB.Recordset
  rsbiaya.Open "select * from tbbiaya where kd_biaya like'" & tkdbiaya & "%'", cn
  Set dg.DataSource = rsbiaya
  grid
End Sub
Private Sub tkdbiaya_KeyPress(KeyAscii As Integer)
  Dim sql As String
  sql = "select * from tbbiaya where kd_biaya='" & tkdbiaya & ""
  Set rsbiaya = cn.Execute(sql)
  If KeyAscii = 13 Then
     tnmbiaya.SetFocus
     If Not rsbiaya.EOF Then
       tnmbiaya = rsbiaya("nm_biaya")
       tharga = rsbiaya("Harga")
     Elself rsbiaya.EOF Then
       tharga = ""
  End If
    End If
End Sub
Private Sub tnmbiaya_KeyPress(KeyAscii As Integer)
  Dim sql As String
  sql = "select * from tbbiaya where nm_biaya='" & tnmbiaya & ""
  Set rsbiaya = cn.Execute(sql)
  If KeyAscii = 13 Then
     tharga.SetFocus
     If Not rsbiaya.EOF Then
       tkdbiaya = rsbiaya("kd_biaya")
       tharga = rsbiaya("Harga")
  End If
    End If
End Sub
Private Sub cedit_Click()
  Dim sql As String
  sql = "select * from tbbiaya where kd_biaya='" & tkdbiaya & ""
  Set rsbiaya = cn.Execute(sql)
  If rsbiaya.EOF Then
```

```
MsgBox "Kode Biaya : " & tkdbiaya & " Tidak Ada!!", vbInformation, "Info"
    kosong
    tkdbiaya.SetFocus
    Else
       cn.Execute "Update tbbiaya set nm_biaya= " & tnmbiaya & ",harga= " &
tharga & "'where kd_biaya = '" & tkdbiaya & """
       MsgBox "Data Dengan Kode Biaya : " & tkdbiaya & " Telah Di Edit!!",
vbInformation, "Info"
       tampil
       kosong
       tkdbiaya.SetFocus
  End If
End Sub
Private Sub chapus Click()
  If tkdbiaya = "" Or tnmbiaya = "" Or tharga = "" Then
    MsgBox "Pilih Data Biaya Yang Ingin di Hapus!!", vbInformation, "Info"
    Elself MsgBox("Apakah Data Dengan Kode Biaya : " & tkdbiaya & " Akan Di
Hapus ?", vbYesNo + vbQuestion, "Info") = vbYes Then
    cn.Execute "Delete from tbbiaya where kd_biaya='" & tkdbiaya & "'"
    tampil
    kosong
    tkdbiava.SetFocus
  End If
End Sub
Private Sub csimpan_Click()
  Dim sql As String
  sql = "select * from tbbiaya where kd_biaya= " & tkdbiaya & ""
  Set rsbiava = cn.Execute(sal)
  a = MsgBox("Apakah Data Dengan Kode Biaya : " & tkdbiaya & " Akan Di Simpan
?", vbYesNo + vbQuestion, "Info")
  If a = vbYes Then
    If Not rsbiaya.EOF Then
    MsgBox "Kode Biaya : " & tkdbiaya & " Sudah Pernah Tersimpan!!",
vbInformation, "Info"
    kosong
    tkdbiava.SetFocus
    Elself tkdbiaya = "" Or tnmbiaya = "" Or tharga = "" Then
       MsgBox "Masukkan Data Dengan Benar!!", vbInformation, "Info"
       Else
       cn.Execute "insert into tbbiaya values(" & tkdbiaya & "', " & tnmbiaya & "', " &
tharga & "')"
       tampil
       kosong
```

tkdbiaya.SetFocus End If End If End Sub

\_\_\_\_\_ Form Entry Data Sekolah \_\_\_\_\_ Dim rssekolah As New ADODB.Recordset Private Sub cBatal\_Click() kosong Text1.SetFocus End Sub Private Sub cedit\_Click() Dim sql As String sql = "select \* from tbsekolah where kd\_sekolah='" & Text1 & """ Set rssekolah = cn.Execute(sql) If rssekolah.EOF Then MsgBox "Kode Sekolah : " & Text1 & " Tidak Ada!!", vbInformation, "Info" kosong Text1.SetFocus Else cn.Execute "Update tbsekolah set nm\_sekolah= " & Text2 & ",alamat= " & Text3 & "', telp='" & Text4 & "' where kd\_sekolah = '" & Text1 & "'" MsgBox "Data Dengan Kode Sekolah : " & Text1 & " Telah Di Edit!!", vbInformation, "Info" tampil kosona Text1.SetFocus End If End Sub Private Sub chapus\_Click() If Text1 = "" Or Text2 = "" Then MsgBox "Pilih Data Siswa Yang Ingin di Hapus!!", vbInformation, "Info" Elself MsgBox("Apakah Data Dengan Kode Sekolah : " & Text1 & " Akan Di Hapus ?", vbYesNo + vbQuestion, "Info") = vbYes Then cn.Execute "Delete from tbsekolah where kd sekolah='" & Text1 & "'" tampil kosong Text1.SetFocus End If End Sub

```
Private Sub ckeluar_Click()
  a = MsgBox("Apakah Anda Akan Menutup Form Siswa!?", vbOKCancel, "Pesan")
  If a = vbOK Then
    Unload Me
  End If
End Sub
Private Sub csimpan_Click()
  Dim sql As String
  sql = "select * from tbsekolah where kd_sekolah= '" & Text1 & "'"
  Set rssekolah = cn.Execute(sql)
  a = MsgBox("Apakah Data Dengan Kode Sekolah : " & Text1 & " Akan Di Simpan
?", vbYesNo + vbQuestion, "Info")
  If a = vbYes Then
    If Not rssekolah.EOF Then
       MsgBox "Kode Sekolah : " & Text1 & " Sudah Pernah Tersimpan!!",
vbInformation, "Info"
       kosong
       Text1.SetFocus
       Elself Text1 = "" Or Text2 = "" Then
         MsgBox "Masukkan Data Dengan Benar!!", vbInformation, "Info"
           Else
              cn.Execute "insert into tbsekolah values(" & Text1 & "', " & Text2 &
"','" & Text3 & "','" & Text4 & "')"
              tampil
              kosong
              Text1.SetFocus
  End If
    End If
End Sub
Private Sub Dg_Click()
  Text1 = dg.Columns![0]
  Text2 = dg.Columns![1]
  Text3 = dg.Columns![2]
  Text4 = dg.Columns![3]
  Text1.SetFocus
End Sub
Private Sub Form Activate()
Text1.SetFocus
End Sub
Private Sub Form_Load()
  OpenDatabase
```

```
Set rssekolah = New ADODB.Recordset
  rssekolah.Open "select * from tbsekolah", cn
  Text1.MaxLength = 5
  Text2.MaxLength = 30
  Text3.MaxLength = 40
  Text4.MaxLength = 20
  tampil
End Sub
Sub tampil()
  Set rssekolah = New ADODB.Recordset
  rssekolah.Open "select * from tbsekolah", cn, adOpenDynamic, adLockOptimistic
  Set dg.DataSource = rssekolah
  grid
End Sub
Sub grid()
  dg.AllowRowSizing = False
  dg.Columns(0).Caption = "Kode sekolah"
  dg.Columns(0).Width = 1200
  dg.Columns(0).AllowSizing = False
  dg.Columns(1).Caption = "Nama sekolah"
  dg.Columns(1).Width = 2500
  dg.Columns(1).AllowSizing = False
  dg.Columns(2).Caption = "Alamat"
  dg.Columns(2).Width = 3000
  dg.Columns(2).AllowSizing = False
  dg.Columns(3).Caption = "Telepon"
  dg.Columns(3).Width = 1400
  dg.Columns(3).AllowSizing = False
End Sub
Sub kosong()
  Text1 =
  Text2 = ""
  Text3 = ""
  Text4 = ""
End Sub
Private Sub text1_Change()
  Set rssekolah = New ADODB.Recordset
```

```
rssekolah.Open "select * from tbsekolah where kd_sekolah like'" & Text1 & "%'",
cn
  Set dg.DataSource = rssekolah
  grid
End Sub
Private Sub text1_KeyPress(KeyAscii As Integer)
  If KeyAscii = 13 Then
    Text2.SetFocus
  End If
End Sub
Private Sub text2_KeyPress(KeyAscii As Integer)
  Dim sql As String
  sql = "select * from tbsekolah where nm_sekolah='" & Text2 & "'"
  Set rssekolah = cn.Execute(sql)
  If KeyAscii = 13 Then
    Text3.SetFocus
    If Not rssekolah.EOF Then
      Text1 = rssekolah("kd_sekolah")
      Text3 = rssekolah("Alamat")
         Elself rssekolah.EOF Then
  End If
    End If
End Sub
Private Sub Text3_KeyPress(KeyAscii As Integer)
  If KeyAscii = 13 Then
    Text4.SetFocus
  End If
End Sub
Private Sub Text4_KeyPress(KeyAscii As Integer)
  If KeyAscii = 13 Then
    csimpan.SetFocus
  End If
End Sub
                  _____
```

Form Pendaftaran \_\_\_\_\_ Dim rsdaftar As New ADODB.Recordset Dim rssekolah As New ADODB.Recordset Dim rsdetailnilai As New ADODB.Recordset Dim rsnilai As New ADODB.Recordset Private Sub Check1\_Click() If Check1.Value = Checked And Check2.Value = Unchecked And Check3.Value = Unchecked Then Text1.Text = Check1.Caption Elself Check1.Value = Unchecked And Check2.Value = Checked And Check3.Value = Unchecked Then Text1.Text = Check2.CaptionElself Check1.Value = Unchecked And Check2.Value = Unchecked And Check3.Value = Checked Then Text1.Text = Check3.Caption Elself Check1.Value = Checked And Check2.Value = Checked And Check3.Value = Unchecked Then Text1.Text = Check1.Caption & "," & Check2.Caption Elself Check1.Value = Checked And Check2.Value = Unchecked And Check3.Value = Checked Then Text1.Text = Check1.Caption & "," & Check3.Caption Elself Check1.Value = Unchecked And Check2.Value = Checked And Check3.Value = Checked Then Text1.Text = Check2.Caption & "," & Check3.Caption Else Text1.Text = Check1.Caption & "," & Check2.Caption & "," & Check3.Caption End If End Sub Private Sub Check2\_Click() If Check1.Value = Checked And Check2.Value = Unchecked And Check3.Value = Unchecked Then Text1.Text = Check1.Caption Elself Check1.Value = Unchecked And Check2.Value = Checked And Check3.Value = Unchecked Then Text1.Text = Check2.CaptionElself Check1.Value = Unchecked And Check2.Value = Unchecked And Check3.Value = Checked Then Text1.Text = Check3.Caption Elself Check1.Value = Checked And Check2.Value = Checked And Check3.Value = Unchecked Then Text1.Text = Check1.Caption & "," & Check2.Caption

```
Elself Check1.Value = Checked And Check2.Value = Unchecked And
Check3.Value = Checked Then
  Text1.Text = Check1.Caption & "," & Check3.Caption
Elself Check1.Value = Unchecked And Check2.Value = Checked And
Check3.Value = Checked Then
  Text1.Text = Check2.Caption & "," & Check3.Caption
Else
  Text1.Text = Check1.Caption & "," & Check2.Caption & "," & Check3.Caption
End If
End Sub
Private Sub Check3_Click()
If Check1.Value = Checked And Check2.Value = Unchecked And Check3.Value =
Unchecked Then
  Text1.Text = Check1.Caption
Elself Check1.Value = Unchecked And Check2.Value = Checked And
Check3.Value = Unchecked Then
  Text1.Text = Check2.Caption
Elself Check1.Value = Unchecked And Check2.Value = Unchecked And
Check3.Value = Checked Then
  Text1.Text = Check3.Caption
Elself Check1.Value = Checked And Check2.Value = Checked And Check3.Value =
Unchecked Then
  Text1.Text = Check1.Caption & "," & Check2.Caption
Elself Check1.Value = Checked And Check2.Value = Unchecked And
Check3.Value = Checked Then
  Text1.Text = Check1.Caption & "," & Check3.Caption
Elself Check1.Value = Unchecked And Check2.Value = Checked And
Check3.Value = Checked Then
  Text1.Text = Check2.Caption & "," & Check3.Caption
Else
  Text1.Text = Check1.Caption & "," & Check2.Caption & "," & Check3.Caption
End If
End Sub
Private Sub Combo1_Click()
  tkdsekolah.SetFocus
End Sub
Private Sub Command1_Click()
  On Error Resume Next
  If tnodaftar = "" Or tkdnilai = "" Or tnmsekolah = "" Then
    MsgBox "Masukkan Data Dengan Benar!", vbInformation, "Info"
    Else
      Baris = Flex.Row
      Flex.Rows = Flex.Rows + 1
```

```
Flex.TextMatrix(Baris, 0) = Flex.Row + 0
        Flex.TextMatrix(Baris, 1) = tkdnilai
        Flex.TextMatrix(Baris, 2) = tnmnilai
        Flex.TextMatrix(Baris, 3) = ttipe
        Flex.TextMatrix(Baris, 4) = tnilai
       ttotal.Text = Val(ttotal.Text) + Val(Flex.TextMatrix(Baris, 4))
        Flex.Row = Flex.Row + 1
       MsgBox "Satu Record Telah Masuk Kedalam Tabel Pendaftaran!!",
vbInformation, "Info"
       flexgrid
       kosongNilai
       Command2.Enabled = True
       tkdnilai.SetFocus
       dq.Visible = False
  End If
End Sub
Private Sub Command2 Click()
  Dim Itung As String
  'On Error Resume Next
  cn.Execute "insert into tbtandabuktidaftar values(" & tnodaftar & "'," & tkdsekolah
& "','" & tnmcalon & "','" & ttempatlhr & "','" & DTPicker1 & "','" & tnmortu & "','" & talmt & "','" & Text1 & "','" & Combo1 & "','" & tthajar & "','" & ttotal & "')"
  With Flex
     Itung = 1
     Do While Itung < 10
     If Flex.TextMatrix(Itung, 1) = "" Then
        Exit Do
       Else
          cn.Execute "insert into tbdetailnilai values(" & tnodaftar & "'," &
Flex.TextMatrix(Itung, 1) & "'," & Flex.TextMatrix(Itung, 4) & "')"
          Itung = Itung + 1
     End If
     Loop
     MsgBox "No Daftar : " & tnodaftar & " Telah Tersimpan!!", vbInformation, "Info"
        Flex.Rows = Flex.Rows - Itung + 1
  End With
  Flex.Clear
  flexarid
  Command5.Enabled = True
  Command1.Enabled = False
  End Sub
Private Sub Command3_Click()
  Flex.Clear
  Flex.Rows = 2
```

kosong kosongNilai Call Form\_Load flexgrid tthajar.SetFocus End Sub Sub kosong() tnodaftar = "" tthajar = "" tnmcalon = "" ttempatlhr = "" talmt = "" tnmortu = "" Combo1 = "" tkdsekolah = "" tnmsekolah = "" ttotal = "" Text1 = "" End Sub Sub kosongSimpan() tthajar = "" tnmcalon = "" ttempatlhr = "" talmt = "" tnmortu = "" Combo1 = "" tkdsekolah = "" tnmsekolah = "" ttotal = "" End Sub Sub kosongNilai() tkdnilai = "" tnmnilai = "" ttipe = "" tnilai = "" End Sub Sub kosongsekolah() tkdsekolah = "" tnmsekolah = "" End Sub Private Sub Command4\_Click()

```
a = MsgBox("Apakah Anda Akan Menutup Form Pendaftaran!?", vbOKCancel,
"Pesan")
  If a = vbOK Then
    Unload Me
  End If
End Sub
Private Sub Command5_Click()
  CR.ReportFileName = "" & App.Path & "\Reportdaftar.rpt"
CR.SelectionFormula = " {Qcetakdaftar.no_daftar} = "" & tnodaftar.Text & """
  CR.WindowState = crptMaximized
  CR.RetrieveDataFiles
  CR.Action = 1
  Call Form Load
  kosongSimpan
  kosongsekolah
  dgs.Visible = False
  auto
  Command3.Enabled = False
  Command2.Enabled = False
  Command1.Enabled = True
End Sub
Private Sub Dg_Click()
  tkdnilai = dg.Columns![0]
  tnmnilai = dg.Columns![1]
  ttipe = dg.Columns![2]
  dg.Visible = False
  End Sub
Private Sub dgs_Click()
  tkdsekolah = dgs.Columns![0]
  tnmsekolah = dgs.Columns![1]
  dgs.Visible = False
End Sub
Private Sub Form Activate()
  tthajar.SetFocus
  Command5.Enabled = False
End Sub
Private Sub Form_Load()
  OpenDatabase
  DTPicker1 = Format(Now, "DD/MM/YYYY")
```

```
dg.Visible = False
  dgs.Visible = False
  Command2.Enabled = False
  Command5.Enabled = False
  tnodaftar.Text = "D-"
  Combo1.AddItem "Lengkap"
  Combo1.AddItem "Tidak Lengkap"
  tthajar.AddItem "2010/2011"
  tthajar.AddItem "2011/2012"
  tthajar.AddItem "2012/2013"
  tthajar.AddItem "2013/2014"
  tthajar.AddItem "2014/2015"
  auto
End Sub
Sub auto()
  Set rsdaftar = New ADODB.Recordset
  rsdaftar.Open "select * from tbtandabuktidaftar", cn
  tnodaftar = "D-" + Trim(Str(rsdaftar.RecordCount + 1))
End Sub
Private Sub talmt KeyPress(KeyAscii As Integer)
  If KeyAscii = 13 Then
    tnmortu.SetFocus
  End If
End Sub
Private Sub tkdnilai_Change()
  dq.Visible = True
  Set rsnilai = New ADODB.Recordset
  rsnilai.Open "select * from tbnilai where kd_nilai like'" & tkdnilai & "%'", cn
  Set dg.DataSource = rsnilai
End Sub
Private Sub tkdsekolah_Change()
  dgs.Visible = True
  Set rssekolah = New ADODB.Recordset
  rssekolah.Open "select * from tbsekolah where kd sekolah like'" & tkdsekolah &
"%'", cn
  Set dgs.DataSource = rssekolah
  dgs.Columns(2).Width = 0
  dgs.Columns(3).Width = 0
End Sub
```

```
Private Sub tkdnilai_KeyPress(KeyAscii As Integer)
```

```
If KeyAscii = 13 Then
     Set rsnilai = New ADODB.Recordset
     rsnilai.Open "select * from tbnilai where kd_nilai like'" & tkdnilai & "%'", cn
     Set dg.DataSource = rsnilai
     lf tkdnilai = "" Then
       MsgBox "Masukkan Kode Nilai Yang Benar!", vbInformation, "Info"
       Elself Not rsnilai.EOF Then
         tkdnilai = rsnilai("kd_nilai")
         tnmnilai = rsnilai("nm_nilai")
         ttipe = rsnilai("tipe")
         tnilai.SetFocus
         dg.Visible = False
         Else
            MsgBox "Kode Nilai : " & tkdnilai & " Tidak Ada Pada Database!",
vbInformation, "Info"
            tkdnilai.SetFocus
  End If
    End If
End Sub
Private Sub tkdsekolah_KeyPress(KeyAscii As Integer)
  If KeyAscii = 13 Then
     Set rssekolah = New ADODB.Recordset
     rssekolah.Open "select * from tbsekolah where kd sekolah like'" & tkdsekolah &
"%'", cn
     Set dgs.DataSource = rssekolah
     If tkdsekolah = "" Then
       MsgBox "Masukkan Kode Sekolah Yang Benar!", vbInformation, "Info"
       Elself Not rssekolah.EOF Then
       tkdsekolah = rssekolah("kd_sekolah")
       tnmsekolah = rssekolah("nm sekolah")
       tkdnilai.SetFocus
       dgs.Visible = False
     Else
       MsgBox "Kode Sekolah : " & tkdsekolah & " Tidak Ada Pada Database!",
vbInformation, ""
       tkdsekolah.SetFocus
  End If
    End If
End Sub
Sub flexgrid()
  Flex.FormatString = "No.
                            Nama Nilai
                                  Kode Nilai
                                                                                 Tipe Nilai
                       Nilai
End Sub
```

```
Private Sub tnilai_KeyPress(KeyAscii As Integer)
  If KeyAscii = 13 Then
  Command1.SetFocus
End If
End Sub
Private Sub tnmcalon_KeyPress(KeyAscii As Integer)
  If KeyAscii = 13 Then
    ttempatlhr.SetFocus
  End If
End Sub
Private Sub tnmortu_KeyPress(KeyAscii As Integer)
  If KeyAscii = 13 Then
    Combo1.SetFocus
  End If
End Sub
Private Sub tnmsekolah_KeyPress(KeyAscii As Integer)
  If KeyAscii = 13 Then
    tkdnilai.SetFocus
  End If
End Sub
Private Sub ttempatlhr_KeyPress(KeyAscii As Integer)
  If KeyAscii = 13 Then
    talmt.SetFocus
  End If
End Sub
Private Sub tthajar_KeyPress(KeyAscii As Integer)
  If KeyAscii = 13 Then
    tnmcalon.SetFocus
  End If
End Sub
_____
```

\_\_\_\_\_\_ \_\_\_\_\_ Form Bayar Dim rsbayar As New ADODB.Recordset Dim rsbiaya As New ADODB.Recordset Dim rsdaftar As New ADODB.Recordset Dim rsdetailbayar As New ADODB.Recordset Dim rsbuktibayar As New ADODB.Recordset Private Sub Command1\_Click() On Error Resume Next If tnobayar = "" Or tnodaftar = "" Or tkdbiaya = "" Then MsgBox "Masukkan Data Dengan Benar!", vbInformation, "Info" Else Baris = Flex.Row Flex.Rows = Flex.Rows + 1 Flex.TextMatrix(Baris, 0) = Flex.Row + 0 Flex.TextMatrix(Baris, 1) = tkdbiaya Flex.TextMatrix(Baris, 2) = tnmbiaya Flex.TextMatrix(Baris, 3) = thrgbiaya Flex.Row = Flex.Row + 1ttot = Val(thrgbiaya) + Val(ttot)MsgBox "Satu Item Telah Bertambah!!", vbInformation, "Info" flexgrid kosong biaya Command2.Enabled = True tkdbiaya.Text = "B" End If End Sub Private Sub Command2 Click() **Dim Itung As String** On Error Resume Next cn.Execute "insert into tbtandabuktibayar values(" & tnobayar & ",'" & tnodaftar & "','" & tgl & "')" With Flex Itung = 1Do While Itung < 10If Flex.TextMatrix(Itung, 1) = "" Then Exit Do Else cn.Execute "insert into tbdetailbayar values(" & tnobayar & "," & Flex.TextMatrix(Itung, 1) & "'," & Flex.TextMatrix(Itung, 3) & "')" Itung = Itung + 1End If

```
Loop
         MsgBox "No Bayar : " & thobayar & " Telah Tersimpan!!", vbInformation,
"Info"
         Flex.Rows = Flex.Rows - Itung + 1
  End With
  Flex.Clear
  flexgrid
  Dg2.Visible = False
  Command5.Enabled = True
  Command1.Enabled = False
  End Sub
Private Sub Command3_Click()
  kosong_daftar
  kosong biaya
  tnodaftar.SetFocus
  dg1.Visible = False
  Dg2.Visible = False
  End Sub
Private Sub Command4_Click()
  a = MsgBox("Apakah Anda Akan Menutup Form Bayar!?", vbOKCancel, "Pesan")
  If a = vbOK Then
    Unload Me
  End If
End Sub
Private Sub Command5_Click()
    CR.ReportFileName = "" & App.Path & "\Reportpembayaran.rpt"
    CR.SelectionFormula = " {Qcetakbayar.no_bayar} = '" & tnobayar.Text & "'"
    CR.WindowState = crptMaximized
    CR.RetrieveDataFiles
    CR.Action = 1
    Call Form_Load
    Flex.Clear
    flexgrid
    ttot = ""
    kosong_daftar
    auto
    dg1.Visible = False
    Dg2.Visible = False
    Command1.Enabled = True
    End Sub
Private Sub Dg1_Click()
```

```
tnodaftar = dg1.Columns![0]
  tnmsiswa = dg1.Columns![2]
  tkdbiaya.SetFocus
  tkdbiaya.Text = "B"
  dg1.Visible = False
End Sub
Private Sub Dg2_Click()
  tkdbiaya = Dg2.Columns![0]
  tnmbiaya = Dg2.Columns![1]
  thrgbiaya = Dg2.Columns![2]
  Dg2.Visible = False
End Sub
Private Sub Form (Activate)
  tnodaftar = "D"
  tnodaftar.SetFocus
End Sub
Private Sub Form_Activate()
  dg1.Visible = False
  tnodaftar.SetFocus
End Sub
Private Sub Form_Load()
  OpenDatabase
  tgl = Format(Now, "DD/MM/YYY")
  dg1.Visible = False
  Dg2.Visible = False
  Command2.Enabled = False
  Command5.Enabled = False
  auto
End Sub
Sub auto()
  Set rsbayar = New ADODB.Recordset
  rsbayar.Open "select * from tbtandabuktibayar", cn
  tnobayar = "NB" + Trim(Str(rsbayar.RecordCount + 1))
End Sub
Private Sub thrgbayar_KeyPress(KeyAscii As Integer)
  If KeyAscii = 13 Then
    Command1.SetFocus
  End If
End Sub
```

```
Private Sub thrgbiaya_KeyPress(KeyAscii As Integer)
  If keyaschii = 13 Then
    Command1.SetFocus
  End If
End Sub
Private Sub tkdbiaya_Change()
  Dg2.Visible = True
  Set rsbiaya = New ADODB.Recordset
  rsbiaya.Open "select * from tbbiaya where kd_biaya like'" & tkdbiaya & "%'", cn
  Set Dg2.DataSource = rsbiaya
  tkdbiaya.SetFocus
End Sub
Private Sub tkdbiaya KeyPress(KeyAscii As Integer)
  If KeyAscii = 13 Then
    Set rsbiaya = New ADODB.Recordset
     rsbiaya.Open "select * from tbbiaya where kd_biaya like'" & tkdbiaya & "%'", cn
    Set Dg2.DataSource = rsbiaya
    If tkdbiaya = "" Then
       MsqBox "Masukkan Kode Biaya Yang Benar!", vbInformation, "Info"
    Elself Not rsbiaya.EOF Then
       tkdbiaya = rsbiaya("kd biaya")
       tnmbiaya = rsbiaya("nm biaya")
       thrgbiaya = rsbiaya("harga")
       Dg2.Visible = False
       Else
         MsgBox "Kode biaya : " & tkdbiaya & " Tidak Ada Pada Database!",
vbInformation, "Info"
         tnmbiaya = ""
         throbiava = ""
         tkdbiaya.SetFocus
         tkdbiaya.Text = "B"
  End If
    End If
End Sub
Private Sub tnodaftar_Change()
  da1.Visible = True
  Set rsdaftar = New ADODB.Recordset
  rsdaftar.Open "select * from tbtandabuktidaftar where no daftar like'" & tnodaftar
& "%'", cn
  Set dg1.DataSource = rsdaftar
  dg1.Columns(1).Width = 0
  dg1.Columns(3).Width = 0
  dg1.Columns(4).Width = 0
```

```
dg1.Columns(5).Width = 0
  dg1.Columns(6).Width = 0
  dg1.Columns(7).Width = 0
  dg1.Columns(8).Width = 0
End Sub
Private Sub tnodaftar_KeyPress(KeyAscii As Integer)
  If KeyAscii = 13 Then
    Set rsdaftar = New ADODB.Recordset
     rsdaftar.Open "select * from tbtandabuktidaftar where no_daftar like'" &
tnodaftar & "%'", cn
    Set dg1.DataSource = rsdaftar
    If tnodaftar = "" Then
       MsgBox "Masukkan Nomor Daftar Yang Benar!", vbInformation, "Info"
       Elself Not rsdaftar.EOF Then
         tnodaftar = rsdaftar("no daftar")
         tnmsiswa = rsdaftar("nm_siswa")
         tkdbiaya.Text = "B"
         tkdbiaya.SetFocus
         dg1.Visible = False
         Else
            MsgBox "Nomor Daftar : " & tnodaftar & " Tidak Ada Pada Database!",
vbInformation, "Info"
           tnmsiswa = ""
  End If
    End If
End Sub
Sub flexgrid()
  Flex.FormatString = "No | Kode Biaya |
                                             Nama Biaya
                                                                           Harga
                                                                       Biaya
          | Harga Bayar | Total
End Sub
Sub kosong_biaya()
  tkdbiaya = ""
  tnmbiaya = ""
  thrgbiaya = ""
  thrgbayar = ""
  ttotal = ""
End Sub
Sub kosong_daftar()
  tnodaftar = ""
```

tnmsiswa = "" End Sub

-----

```
Form Siswa
  ______
Dim rssiswa As New ADODB.Recordset
Dim rsbayar As New ADODB.Recordset
Dim rsdaftar As New ADODB.Recordset
Private Sub cBatal_Click()
 kosong
 Text1.SetFocus
 dg1.Visible = False
End Sub
Private Sub ckeluar Click()
 a = MsgBox("Apakah Anda Akan Menutup Form Siswa!?", vbOKCancel, "Pesan")
 If a = vbOK Then
   Unload Me
  End If
End Sub
Private Sub Combo1_Click()
 Text4.SetFocus
End Sub
Private Sub Combo2_Click()
 Text10.SetFocus
End Sub
Private Sub Combo3_Click()
  Text28.SetFocus
End Sub
Private Sub Combo4_Click()
  Text32.SetFocus
End Sub
Private Sub Combo5_Click()
  Text12.SetFocus
End Sub
Private Sub csimpan_Click()
 Dim sql As String
```

\_\_\_\_\_

```
sql = "select * from TBSiswa where nis='" & Text1 & """
  Set rssiswa = cn.Execute(sql)
  a = MsgBox("Apakah Data Dengan NIS : " & Text1 & " Akan Di Simpan ?",
vbYesNo + vbQuestion, "Info")
  If a = vbYes Then
     If Not rssiswa.EOF Then
       MsgBox "NIS : " & Text1 & " Sudah Pernah Tersimpan!!", vbInformation,
"Info"
       kosong
       Text1.SetFocus
       Elself Text1 = "" Or Text2 = "" Then
          MsgBox "NIS Dan No. Bayar Belum Di Input!!", vbInformation, "Info"
          Else
            cn.Execute "insert into TBSiswa values(" & Text1 & "'," & Text2 & "'," &
Text3 & "','" & Combo1 & "','"
            & Text45 & "','" & DTPicker1 & "','" & Text4 & "','" & Text5 & "','" & Text6
& "','" & Text7 & "','"
            & Text8 & "','" & Text9 & "','" & Combo2 & "','" & Text10 & "','" & Combo5
& "','" & Text12 & "','" & Text13 & "','"
             & Text14 & "','" & Text15 & "','" & Text16 & "','" & Text17 & "','" & Text18
& "','" & Text19 & "','" & Text20 & "','"
            & Text26 & "','" & Text27 & "','" & Combo3 & "','" & Text28 & "','" &
Text29 & "','" & Text21 & "','" & Text22 & "','"
            & Text23 & "','" & Text24 & "','" & Text25 & "','" & Text32 & "','" & Text33
& "','" & Text34 & "','" & Text35 & "','"
            & Text36 & "','" & DTPicker2 & "','" & DTPicker3 & "','" & Text37 & "','" &
Text38 & "'," & Text39 & "'," & Text40 & "',"
            & Text41 & "','" & Text42 & "','" & Text43 & "','" & Text44 & "','" & Text30
& "','" & Text31 & "','" & Combo4 & "')"
             MsgBox " Data Telah Tersimpan Ke Dalam DataBase Tabel Siswa",
vbInformation, "Info"
            kosong
            Text1.SetFocus
            dg1.Visible = False
            dg.Visible = False
       End If
  End If
End Sub
Private Sub Dg_Click()
  'tkdsekolah = Dg.Columns![0]
  'tnmsekolah = Dg.Columns![1]
  'Text3 = rsdaftar("nm_siswa")
  Text45 = dq.Columns![2]
```

143

DTPicker1 = dg.Columns![3] Text16 = dg.Columns![6] Text32 = dg.Columns![5] End Sub Private Sub Dg1\_Click() Text2 = dg1.Columns![0] dg1.Visible = False End Sub Private Sub Form\_Activate() Text1.SetFocus End Sub Private Sub Form Load() OpenDatabase Text2.Text = "NB" Text1.MaxLength = 5dg1.Visible = False dg.Visible = False End Sub Sub kosong() Text1 = "" Text2 = "" Text3 = "" Text4 = "" Text5 = "" Text6 = "" Text7 = "" Text8 = "" Text9 = "" Text10 = "" Combo5 = "" Text12 = "" Text13 = "" Text14 = "" Text15 = "" Text16 = "" Text17 = "" Text18 = "" Text19 = "" Text20 = "" Text21 = "" Text22 = ""

Text23 = ""

```
Text24 = ""
  Text25 = ""
  Text26 = ""
  Text27 = ""
  Text28 = ""
  Text29 = ""
  Text30 = ""
  Text31 = ""
  Text32 = ""
  Text33 = ""
  Text34 = ""
  Text35 = ""
  Text36 = ""
  Text37 = ""
  Text38 = ""
  Text39 = ""
  Text40 = ""
  Text41 = ""
  Text42 = ""
  Text43 = ""
  Text44 = ""
  Text45 = ""
  Combo1 = ""
  Combo2 = ""
  Combo3 = ""
  Combo4 = ""
  Combo6 = ""
End Sub
Private Sub text1_KeyPress(KeyAscii As Integer)
  If KeyAscii = 13 Then
    Text2.SetFocus
  End If
End Sub
Private Sub Text2_Change()
  dg1.Visible = True
  Set rsbayar = New ADODB.Recordset
  rsbayar.Open "select * from TBTandaBuktiBayar where No_Bayar like'" & Text2 &
"%'", cn
  Set dg1.DataSource = rsbayar
  dg1.Columns(1).Width = 0
  dg1.Columns(2).Width = 0
  grid
End Sub
```

```
Sub grid()
  dg1.AllowRowSizing = False
  dg1.Columns(0).Caption = "Nomor Bayar"
  dg1.Columns(0).Width = 1100
  dg1.Columns(0).AllowSizing = False
End Sub
Private Sub text2_KeyPress(KeyAscii As Integer)
  If KeyAscii = 13 Then
    Set rsbayar = New ADODB.Recordset
    rsbayar.Open "select * from tbtandabuktibayar where no_bayar like'" & Text2 &
"%'", cn
    Set dg1.DataSource = rsbayar
    If Text2 = "" Then
       MsgBox "Masukkan Nomor Bayar Dengan Benar!", vbInformation, "Info"
       Elself Not rsbayar.EOF Then
         Text2 = rsbayar("no bayar")
         Text3.SetFocus
         dg1.Visible = False
         Else
            MsgBox "Nomor bayar : " & Text2 & " Tidak Ada Pada Database!",
vbInformation, "Info"
           Text2 = ""
           Text2.SetFocus
           grid
  End If
    End If
End Sub
Private Sub Text3 Change()
dg.Visible = True
  Set rsdaftar = New ADODB.Recordset
  rsdaftar.Open "select * from TBTandaBuktidaftar where Nm Siswa like'" & Text3
& "%'", cn
  Set dg.DataSource = rsdaftar
  dg.Columns(0).Width = 0
  dg.Columns(1).Width = 0
  Dg.Columns(5).Width = 0
  dg.Columns(7).Width = 0
  dg.Columns(8).Width = 0
  dg.Columns(9).Width = 0
  dg.Columns(10).Width = 0
End Sub
```

```
Private Sub Text3_KeyPress(KeyAscii As Integer)
```

```
If KeyAscii = 13 Then
     Set rsdaftar = New ADODB.Recordset
     rsdaftar.Open "select * from tbtandabuktidaftar where nm_siswa like'" & Text3 &
"%'", cn
    Set dg.DataSource = rsdaftar
     If Text3 = "" Then
       MsgBox "Masukkan Nama Siswa Dengan Benar!", vbInformation, "Info"
       Elself Not rsdaftar.EOF Then
         Text3 = rsdaftar("nm_siswa")
         Text45 = rsdaftar("tmpt_lahir")
         DTPicker1 = rsdaftar("tgl_lahir")
         Text16 = rsdaftar("almt_siswa")
         Text32 = rsdaftar("nm_orgtua")
         Combo1.SetFocus
         dg.Visible = False
         Else
            MsgBox "Nama Siswa : " & Text3 & " Tidak Ada Pada Database!",
vbInformation, "Info"
            Text3 = ""
            Text3.SetFocus
  End If
    End If
End Sub
Private Sub Text45_KeyPress(KeyAscii As Integer)
  If KeyAscii = 13 Then
     Text4.SetFocus
  End If
End Sub
Private Sub Text4_KeyPress(KeyAscii As Integer)
  If KeyAscii = 13 Then
     Text5.SetFocus
  End If
End Sub
Private Sub Text5_KeyPress(KeyAscii As Integer)
  If KeyAscii = 13 Then
     Text6.SetFocus
  End If
End Sub
Private Sub Text6_KeyPress(KeyAscii As Integer)
  If KeyAscii = 13 Then
     Text7.SetFocus
  End If
```

End Sub Private Sub Text7\_KeyPress(KeyAscii As Integer) If KeyAscii = 13 Then Text8.SetFocus End If End Sub Private Sub Text8\_KeyPress(KeyAscii As Integer) If KeyAscii = 13 Then Text9.SetFocus End If End Sub Private Sub Text9 KeyPress(KeyAscii As Integer) If KeyAscii = 13 Then Combo2.SetFocus End If End Sub Private Sub Text10\_KeyPress(KeyAscii As Integer) If KeyAscii = 13 Then Combo5.SetFocus End If End Sub Private Sub Text12\_KeyPress(KeyAscii As Integer) If KeyAscii = 13 Then Text13.SetFocus End If End Sub Private Sub Text13\_KeyPress(KeyAscii As Integer) If KeyAscii = 13 Then Text14.SetFocus End If End Sub Private Sub Text14\_KeyPress(KeyAscii As Integer) If KeyAscii = 13 Then Text15.SetFocus End If End Sub Private Sub Text15\_KeyPress(KeyAscii As Integer) If KeyAscii = 13 Then

```
Text16.SetFocus
  End If
End Sub
Private Sub Text16_KeyPress(KeyAscii As Integer)
  If KeyAscii = 13 Then
    Text17.SetFocus
  End If
End Sub
Private Sub Text17_KeyPress(KeyAscii As Integer)
  If KeyAscii = 13 Then
    Text18.SetFocus
  End If
End Sub
Private Sub Text18_KeyPress(KeyAscii As Integer)
  If KeyAscii = 13 Then
    Text19.SetFocus
  End If
End Sub
Private Sub Text19_KeyPress(KeyAscii As Integer)
  If KeyAscii = 13 Then
    Text20.SetFocus
  End If
End Sub
Private Sub Text20_KeyPress(KeyAscii As Integer)
  If KeyAscii = 13 Then
    Text21.SetFocus
  End If
End Sub
Private Sub Text21_KeyPress(KeyAscii As Integer)
  If KeyAscii = 13 Then
    Text22.SetFocus
  End If
End Sub
Private Sub Text22_KeyPress(KeyAscii As Integer)
  If KeyAscii = 13 Then
    Text23.SetFocus
  End If
End Sub
```

```
Private Sub Text23_KeyPress(KeyAscii As Integer)
  If KeyAscii = 13 Then
    Text24.SetFocus
  End If
End Sub
Private Sub Text24_KeyPress(KeyAscii As Integer)
  If KeyAscii = 13 Then
    Text25.SetFocus
  End If
End Sub
Private Sub Text25_KeyPress(KeyAscii As Integer)
  If KeyAscii = 13 Then
    Text26.SetFocus
  End If
End Sub
Private Sub Text26_KeyPress(KeyAscii As Integer)
  If KeyAscii = 13 Then
    Text27.SetFocus
  End If
End Sub
Private Sub Text27_KeyPress(KeyAscii As Integer)
  If KeyAscii = 13 Then
    Combo3.SetFocus
  End If
End Sub
Private Sub Text28 KeyPress(KeyAscii As Integer)
  If KeyAscii = 13 Then
    Text29.SetFocus
  End If
End Sub
Private Sub Text29_KeyPress(KeyAscii As Integer)
  If KeyAscii = 13 Then
    Text30.SetFocus
  End If
End Sub
Private Sub Text30_KeyPress(KeyAscii As Integer)
  If KeyAscii = 13 Then
    Text31.SetFocus
  End If
```

End Sub Private Sub Text31\_KeyPress(KeyAscii As Integer) If KeyAscii = 13 Then Combo4.SetFocus End If End Sub Private Sub Text32\_KeyPress(KeyAscii As Integer) If KeyAscii = 13 Then Text33.SetFocus End If End Sub Private Sub Text33 KeyPress(KeyAscii As Integer) If KeyAscii = 13 Then Text34.SetFocus End If End Sub Private Sub Text34\_KeyPress(KeyAscii As Integer) If KeyAscii = 13 Then Text35.SetFocus End If End Sub Private Sub Text35\_KeyPress(KeyAscii As Integer) If KeyAscii = 13 Then Text36.SetFocus End If End Sub Private Sub Text36\_KeyPress(KeyAscii As Integer) If KeyAscii = 13 Then Text37.SetFocus End If End Sub Private Sub Text37\_KeyPress(KeyAscii As Integer) If KeyAscii = 13 Then Text38.SetFocus End If End Sub Private Sub Text38\_KeyPress(KeyAscii As Integer) If KeyAscii = 13 Then

```
Text39.SetFocus
 End If
End Sub
Private Sub Text39_KeyPress(KeyAscii As Integer)
 If KeyAscii = 13 Then
   Text40.SetFocus
  End If
End Sub
Private Sub Text40_KeyPress(KeyAscii As Integer)
 If KeyAscii = 13 Then
   Text41.SetFocus
 End If
End Sub
Private Sub Text41_KeyPress(KeyAscii As Integer)
 If KeyAscii = 13 Then
   Text42.SetFocus
 End If
End Sub
Private Sub Text42 KeyPress(KeyAscii As Integer)
 If KeyAscii = 13 Then
   Text43.SetFocus
 End If
End Sub
Private Sub Text43_KeyPress(KeyAscii As Integer)
 If KeyAscii = 13 Then
   Text44.SetFocus
  End If
End Sub
    _____
 Form Laporan PSB
 _____
Dim rs As New ADODB.Recordset
Dim rslaporan As New ADODB.Recordset
Private Sub ccetak_Click()
CR.ReportFileName = "" & App.Path & "\ReportLaporanPSB.rpt"
CR.SelectionFormula = " {QCetakLaporanSiswaBaru.th_ajaran} = " & Combo1.Text
& ""
```

'CR.Formulas(1) = "thajaran='" & Combo1.Text & "" CR.WindowState = crptMaximized CR.RetrieveDataFiles CR.Action = 1 End Sub

Private Sub Command3\_Click() Unload Me End Sub

Private Sub Command2\_Click() Combo1 = "" Combo1.SetFocus End Sub Private Sub Form\_Load() OpenDatabase Set rs = cn.Execute("Select distinct th\_ajaran from TBTandaBuktiDaftar") Do While Not rs.EOF Combo1.AddItem (rs.Fields(0).Value) rs.MoveNext Loop End Sub